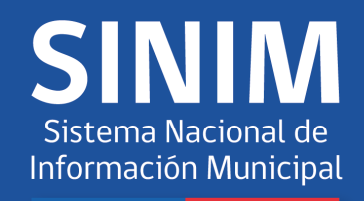

# GUÍA DE BÚSQUEDA DE INFORMACIÓN

2018

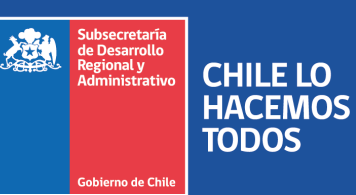

www.sinim.gov.cl

DIVISIÓN DE MUNICIPALIDADES DEPARTAMENTO DE FINANZAS MUNICIPALES

## **INDICE**

### Presentación

| Capítulo 1:                                                            | Sistema Nacional de Inform                                                                                                    | ación Municipal (SINIM) | 4                         |
|------------------------------------------------------------------------|----------------------------------------------------------------------------------------------------|-------------------------|---------------------------|
| 1.1 EI SIN<br>1.2 Cóm<br>1.3 Árec<br>1.4 Colc<br>1.5 Apol<br>1.6 Los N | NIM<br>no Opera el SINIM<br>as y Sub áreas del SINIM<br>aboradores y Proveedores de<br>rtes del SINIM<br>Aunicipios y el SINIM | <br>Información         | 4<br>5<br>5<br>6          |
| Capítulo 2:                                                            | Información Municipal                                                                                                    |                         | 8                         |
| 2.1 Data<br>2.2 Evolu<br>2.3 Clas<br>2.4 Ficho                         | os Municipales<br>Diccionario de Datos Munic<br>Ución Presupuestaria<br>ificador Presupuestario<br>a Comunal                   | ipales                  | 9<br>13<br>16<br>20<br>24 |
| Capítulo 3:                                                            | Centro de Descargas                                                                                                    |                         | 29                        |

## Presentación

El documento que se presenta a continuación es una herramienta de trabajo que permite difundir y capacitar a funcionarios municipales, autoridades públicas y otros usuarios, en la búsqueda y uso de la información municipal disponible en el **Sistema Nacional de Información Municipal (SINIM)**, de manera que ésta sea utilizada como instrumento de análisis para la toma de decisiones de los distintos actores del ámbito municipal.

La elaboración de este manual tiene como objetivo satisfacer la permanente demanda de información municipal, tanto desde los propios municipios como desde la ciudadanía en general. También, entregar a las autoridades municipalidades una herramienta que les permita autoevaluar su gestión, comparando series históricas o indicadores de municipios de similares características.

El SINIM permite promover la transparencia y la igualdad en el acceso a la información y, a su vez, entregar información útil a los organismos sectoriales, que les permita generar planes de fortalecimiento y/o elaboración de políticas públicas que fortalezcan la descentralización, un propósito fundamental para nuestra Subsecretaría.

Finalmente, los invitamos a formar parte de este desafío, visitar nuestra página Web <u>www.sinim.gov.cl</u> y utilizar este valioso instrumento de gestión municipal.

> UNIDAD DE INFORMACION MUNICIPAL DEPARTAMENTO DE FINANZAS MUNICIPALES DIVISIÓN DE MUNICIPALIDADES SUBDERE

## Capítulo 1: Sistema Nacional de Información Municipal (SINIM)

#### 1.1 EL SINIM

El SINIM es un sistema de información de cobertura nacional, para los 345 municipios del país, que recopila, ordena, procesa y pone a disposición pública información dispersa del ámbito local-municipal para distintas áreas.

Actualmente, la información SINIM se encuentra disponible desde 2001 a 2017 para las áreas de: Administración y Finanzas, Recursos Humanos, Educación, Salud, Social y Comunitaria, Desarrollo y Gestión Territorial, Social y Comunitaria, Caracterización Comunal, Género y Cementerio.

Dicha información se encuentra disponible en plataforma web, en la dirección <u>www.sinim.gov.cl</u> en el banner **Datos Municipales.** O directamente hacia *nuestros productos* a través del acceso <u>datos.sinim.gov.cl</u>

#### 1.2 Cómo Opera el SINIM

El SINIM recopila información directamente desde los municipios y también de otros organismos e instituciones durante todo el año, (Ej: Ejecución Presupuestaria, Encuestas y Formularios SINIM, Recaudación y Pagos al Fondo Común Municipal, Informe de Pasivos Trimestrales y Gastos Mensuales). Dicha información es revisada y procesada por la **Unidad de Información Municipal** (UIM) del Departamento de Finanzas Municipales y puesta a disposición pública a través de <u>www.sinim.gov.cl</u>

Por su parte, los usuarios municipales mediante una clave de acceso, pueden registrar la información que compone la principal base de datos SINIM.

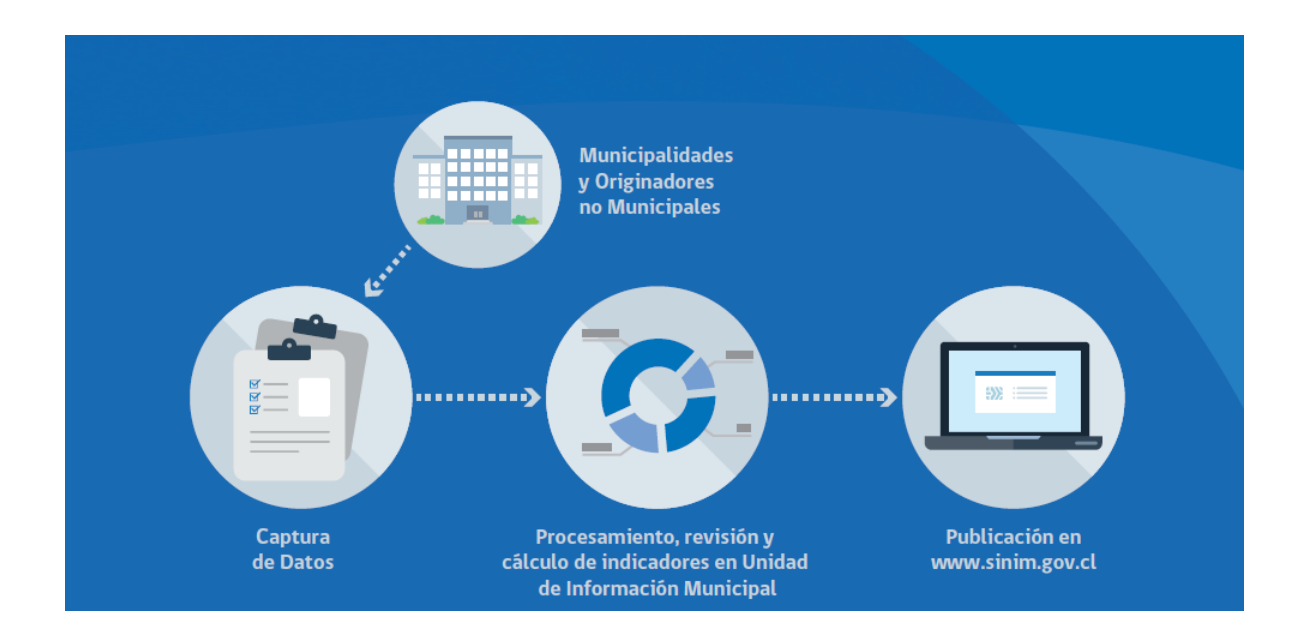

#### 1.3 Áreas y Sub áreas del SINIM

**1. Administración y Finanzas** (Ingresos, Gastos, Gastos en Personal, Transferencias e Inversión, Gastos Básicos y Generales, Transferencias y Compensaciones SUBDERE, Fondo Común Municipal, y Gestión).

2. Recursos Humanos Municipal (Personal de Planta, Personal de Contrata, Honorarios y Otros).

**3. Educación** (Antecedentes Generales, Asistencia y Matrículas, Resultados PSU, Ingresos y Gastos Sector, Recursos Humanos Educación, Establecimientos de educación).

**4. Salud** (Antecedentes Generales, Cobertura, Ingresos y Gastos Sector, Red Asistencial y Recursos Humanos Salud).

**5. Social y Comunitaria** (Encuesta CASEN, Subsidios y Pensiones, Intermediación Laboral, Organizaciones Comunitarias, Becas, Participación Ciudadana, Discapacidad, y Prevención del Delito).

**6. Desarrollo y Gestión Territorial** (Características, Servicios Básicos a la Comunidad, Infraestructura, Catastro Predios y Valoración, Áreas Verdes, PLADECO y Plan Regulador Comunal).

7. Caracterización Comunal (Geográfico Administrativo y Población).

8. Género (Dotación Funcionaria y Profesional de Mujeres).

9. Cementerio (Ingresos y Gastos del sector).

#### 1.4 Colaboradores y Proveedores de Información

El SINIM cuenta con una actualización anual, de indicadores, variables y del clasificador presupuestario municipal para una serie de diecisiete años (2001–2017) de diversas áreas.

Adicionalmente, el actual sistema permite generar indicadores propios, series de años de datos, y opciones de diversos criterios de búsqueda de acuerdo a la información requerida, además de la posibilidad de exportar los datos a planillas de cálculo en formato Excel.

Los principales proveedores de la información son las propias municipalidades, quienes entregan cerca del 75% de las variables o datos (encuestas y formularios) más el clasificador presupuestario municipal (BEP). El Sistema se completa con la información remitida por otros organismos del Estado, tales como los Ministerios de Educación, Salud y Desarrollo Social, y por servicios públicos como el INE, SII, DEMRE, SUSESO y FONASA, entre otros.

#### 1.5 Aportes del SINIM

Entrega información relevante de las principales áreas del quehacer municipal, resultando un instrumento de apoyo permanente para la gestión de las municipalidades.

Publica en forma permanente temáticas referidas al ámbito municipal, tales como: Manual de Imputaciones Presupuestarias, Preguntas Frecuentes de Imputación Presupuestaria, Leyes, Resoluciones, Circulares, Programación y Pagos al Fondo Común Municipal, Bonos y Aguinaldos, entre otras.

Provee información útil para el nivel central y regional, en sus procesos de evaluación, fortalecimiento, asignación de recursos, implementación de políticas, planes y programas orientados al sector municipal. Pone a disposición de todos los actores partícipes del tema municipal, un conjunto de información de fácil comprensión y manejo, aumentando de esta manera la transparencia y promoviendo la igualdad en el acceso a la información.

#### 1.6 Los Municipios y el SINIM

La SUBDERE a través del SINIM, entrega de manera permanente una serie de productos e informaciones relevante para los municipios, de manera que éstos puedan mantenerse informados acerca de las acciones que la institución realiza en función del desarrollo municipal.

SINIM mantiene una comunicación constante con todos los municipios del país. Lo anterior no sólo se traduce a través de la captura de información, sino además, los municipios se retroalimentan con la página Web, donde se publica oportunamente toda la información de índole municipal

## CAPITULO 2: Información Municipal

En la página principal del SINIM en el sitio <u>www.sinim.gov.cl</u>, en la parte superior bajo logotipo del gobierno y antes de la columna *Destacados*, se encuentra el botón de acceso a información municipal relevante para la serie de años 2001 - 2017. El botón lleva por título **DATOS MUNICIPALES**.

La información es pública y no requiere clave de acceso.

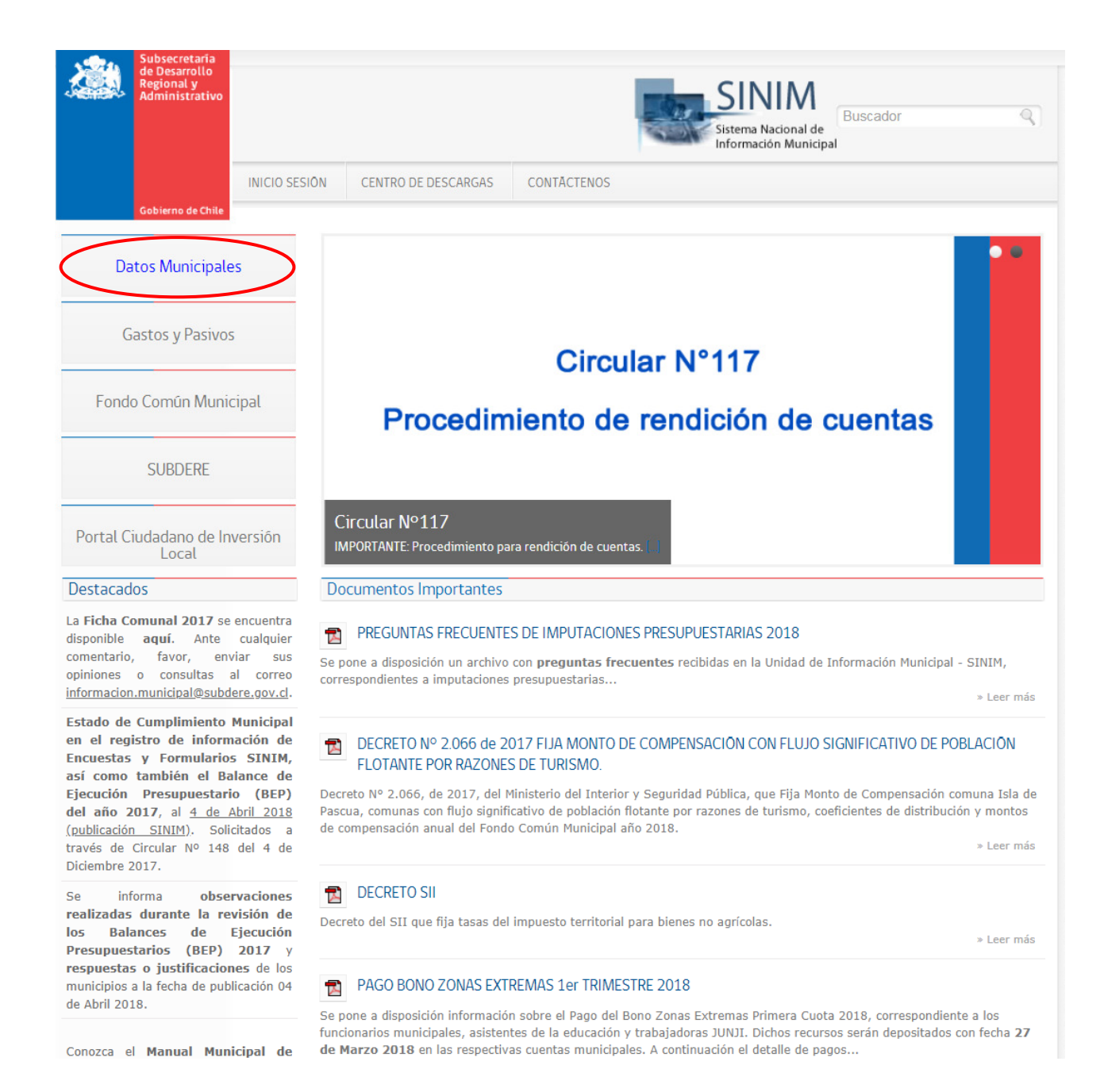

Al presionar sobre el botón, la página de información aparecerá en pantalla con un menú de cuatro banners:

| Subsecretaria<br>de Desarrollo<br>Regional y<br>Administrativo | INICIO                  | DATOS MUNICIPALES                                      | FICHA COMUNAL                                 | CLASIFICADOR PRESUPUESTARIO                                              | Sistema Nacional de<br>Información Municipal |
|----------------------------------------------------------------|-------------------------|--------------------------------------------------------|-----------------------------------------------|--------------------------------------------------------------------------|----------------------------------------------|
| Se autoriza utilizar citar como fuente a                       | la informa<br>Sistema I | ción contenida en este si<br>Vacional de Información I | tio para fines que es<br>Municipal (SINIM), S | stime pertinentes, sin fines comerc<br>SUBDERE, Ministerio del Interior. | iales, manteniendo la obligación de          |
|                                                                |                         | Datos Municipale                                       | s                                             | Ficha Comunal                                                            |                                              |
|                                                                | Dic                     | cionario de Datos Munici                               | ipales                                        |                                                                          |                                              |
|                                                                | Cla                     | sificador Presupue:                                    | stario                                        | Evolución Presupuesta                                                    | ıria                                         |
|                                                                | Diccion                 | ario de Clasificador Presu                             | upuestario                                    |                                                                          |                                              |

Existen cuatro alternativas de búsqueda de información municipal, a través de los siguientes banners:

 Datos Municipales: Permite visualizar información (datos y variables) e indicadores para los 345 municipios del país. Actualmente, la información SINIM se encuentra disponible desde el año 2001 al 2017 para todas las áreas y sub áreas.

2. Evolución Presupuestaria: Entrega solo información presupuestaria de ingresos percibidos y gastos devengados de cada municipio para los últimos cinco años, para los sectores Municipal, Educación y Salud.

3. Clasificador Presupuestario: Contiene todas las cuentas vigentes de ingresos percibidos y gastos devengados para todos los sectores desde el año 2008 al 2017.

**4. Ficha Comunal:** Entrega información básica y estratégica referente a cada comuna y su municipio en particular. Contiene datos administrativos, de autoridades y de gestión. Este productos está <u>disponible para los 345 municipios del país</u>.

A continuación se explican en detalle cada una de los criterios de búsqueda de información en SINIM.

#### 2.1 DATOS MUNICIPALES

Los **Datos Municipales** están disponibles para las áreas de Administración y Finanzas, Recursos Humanos Municipal, Salud, Educación, Desarrollo y Gestión Territorial, Social y Comunitaria, Género, Caracterización Comunal y Cementerio. Esta opción permite obtener datos e indicadores municipales, con diversas alternativas de búsqueda de acuerdo a las necesidades del usuario.

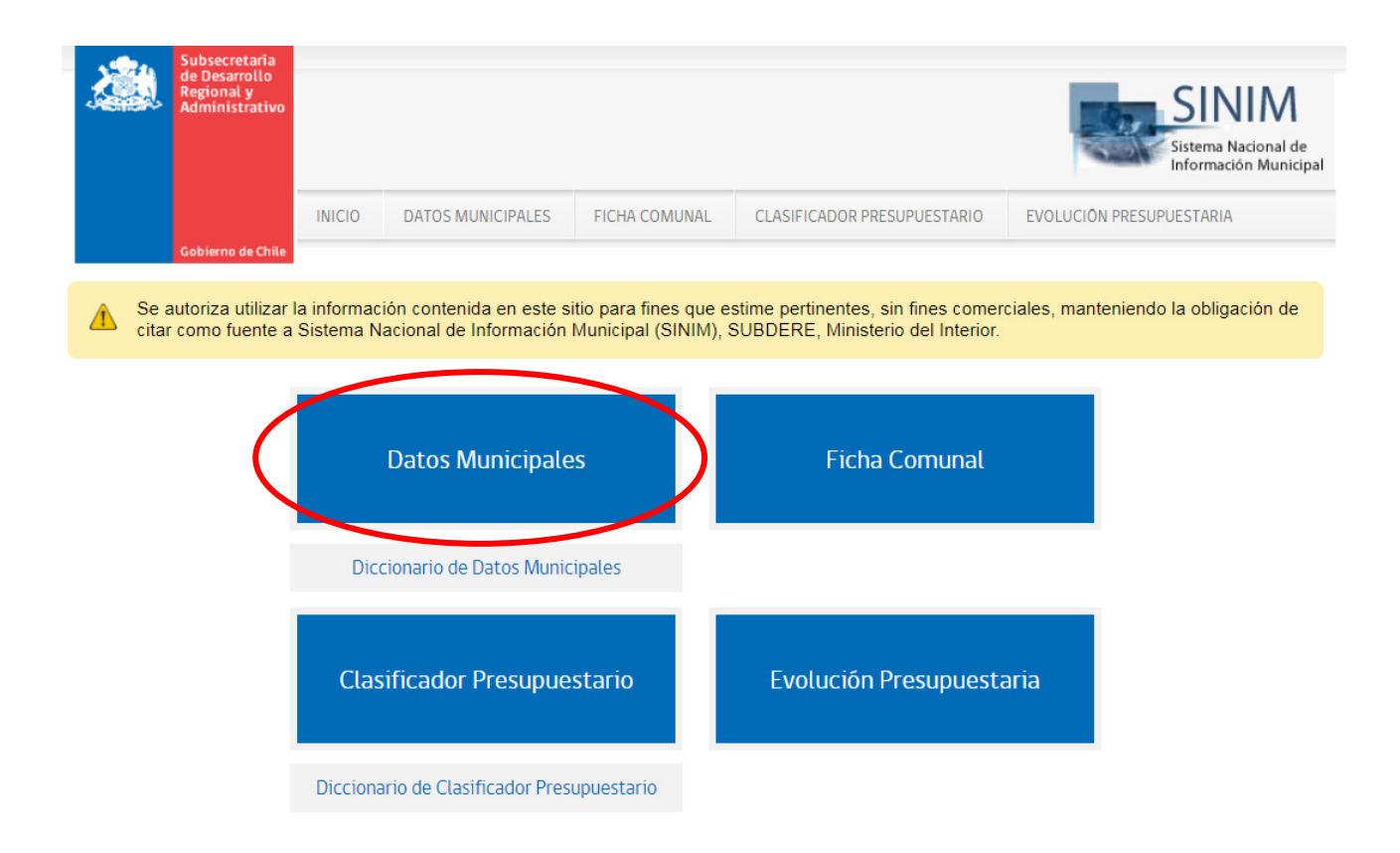

Se presiona el banner **Datos Municipales**, y aparece la siguiente pantalla:

|                 | Subsecretaria<br>de Desarrollo<br>Regional y<br>Administrativo |                                |                                  |                                       |                                      |                              |                                      |                                 | SINIM<br>Sistema Nacional de<br>Información Municipal |
|-----------------|----------------------------------------------------------------|--------------------------------|----------------------------------|---------------------------------------|--------------------------------------|------------------------------|--------------------------------------|---------------------------------|-------------------------------------------------------|
|                 |                                                                | INICIO D                       | ATOS MUNICIPA                    | LES FICHA CO                          | OMUNAL CLASI                         | FICADOR PRE                  | SUPUESTARIO                          | EVOLUCIÓN PRESU                 | PUESTARIA                                             |
|                 | Gobierno de Chile                                              |                                |                                  |                                       |                                      |                              |                                      |                                 |                                                       |
| ▲ Se a<br>citar | autoriza utilizar l<br>r como fuente a                         | a información<br>Sistema Nacio | contenida en e<br>nal de Informa | este sitio para fi<br>ación Municipal | nes que estime pe<br>(SINIM), SUBDEI | ertinentes, s<br>RE, Ministe | sin fines comer<br>rio del Interior. | ciales, manteniende             | o la obligación de                                    |
|                 |                                                                |                                |                                  |                                       | X 7.                                 |                              |                                      |                                 |                                                       |
| ΠΔΤΟΣ           | MUNICIPA                                                       | ALES                           |                                  |                                       |                                      |                              |                                      | <ul> <li>Volvor a In</li> </ul> | formación Municipal                                   |
| DATUS           | Monten P                                                       | 1LLJ                           |                                  |                                       |                                      |                              |                                      | VOLVEI a III                    | Tormación Municipal                                   |
| 📰 Area          | Variables                                                      | e Indicadores                  | Año                              | Región                                | n Municipio                          | Ver                          | Limpiar Búsq                         | ueda                            | i                                                     |
|                 |                                                                |                                |                                  |                                       |                                      | -                            |                                      |                                 |                                                       |
| TODAS LAS       | 5 ĀREAS                                                        |                                |                                  |                                       |                                      | <b>^</b>                     |                                      |                                 |                                                       |
| 01. ADMIN       | ISTRACION Y FINAN                                              | ZAS MUNICIPAL                  | S                                |                                       |                                      |                              |                                      |                                 |                                                       |
| 02. RECURS      | SOS HUMANOS MU                                                 | INICIPAL                       |                                  |                                       |                                      | - 17                         |                                      |                                 |                                                       |
| 03. EDUCA       | CION MUNICIPAL                                                 |                                |                                  |                                       |                                      |                              |                                      |                                 |                                                       |
| 04. SALUD       | MUNICIPAL                                                      |                                |                                  |                                       |                                      |                              |                                      |                                 |                                                       |
| 05. SOCIAL      | Y COMUNITARIA                                                  |                                |                                  |                                       |                                      | -                            |                                      |                                 |                                                       |

Luego, se deben seleccionar: Área y Subárea, Variables e Indicadores, Años, Regiones, y Municipios de acuerdo al criterio de búsqueda. Finalmente, debe presionar el botón Ver.

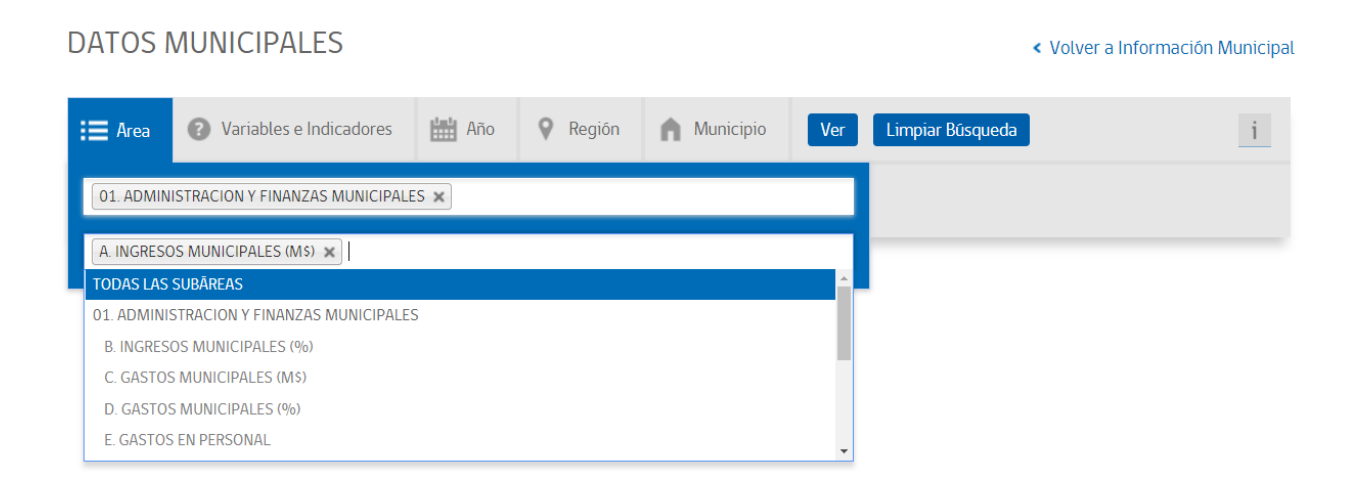

En Variables e Indicadores, el usuario puede digitar el concepto (por ejemplo: *ingreso*) en la barra de búsqueda, de manera de acotar la selección.

Al finalizar la selección de la búsqueda, y presionar el botón **Ver**, se despliega en pantalla la siguiente información:

| DATOS M          | UNICIP        | ALES                                                     |                                                          |                                                           |                                                          | < Volver a I  | nformación Municipal |
|------------------|---------------|----------------------------------------------------------|----------------------------------------------------------|-----------------------------------------------------------|----------------------------------------------------------|---------------|----------------------|
| 📰 Area           | Variable      | es e Indicadores                                         | 🛔 Año 🛛 💡 Regiór                                         | n 🖍 Municipio                                             | Ver Limpiar B                                            | úsqueda       | i                    |
| \$ Aplicar fa    | actor de acti | ualización monetaria                                     |                                                          | X Descarga                                                | r planilla Excel                                         | Grafico de Va | riables o            |
| Consultas realiz | zadas         |                                                          |                                                          |                                                           |                                                          | Most          | trando 1 de 1 < 🔉    |
|                  |               | Ingresos por Fondo<br>Común Municipal<br>(M\$)<br>IADM40 | Ingresos por Fondo<br>Común Municipal<br>(M\$)<br>IADM40 | Ingresos Propios<br>Permanentes (IPP)<br>(M\$ )<br>IADM41 | Ingresos Propios<br>Permanentes (IPP)<br>(M\$)<br>IADM41 |               |                      |
| Cod. Municipio   | os 🔹          | 2017                                                     | 2016                                                     | 2017                                                      | 2016                                                     |               |                      |
|                  |               |                                                          |                                                          |                                                           |                                                          |               |                      |
| 15101 ARICA      |               | 15.764.110                                               | 13.583.325                                               | 15.072.579                                                | 13.789.273                                               |               |                      |
| 15102 CAMARONES  | S             | 1.201.618                                                | 1.140.482                                                | 239.112                                                   | 242.865                                                  |               |                      |
| 15201 PUTRE      |               | 1.703.201                                                | 1.616.546                                                | 278.149                                                   | 296.667                                                  |               |                      |
| 15202 GENERAL LA | IGOS          | 1.013.502                                                | 961.935                                                  | 132.748                                                   | 124.545                                                  |               |                      |

Una herramienta importante para el usuario puede ser la actualización de valores nominales de cada año a valores actuales del último año de publicación, presionando el botón:

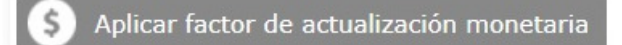

De esta manera, el usuario puede trabajar los montos monetarios en moneda actualizada.

#### Luego, los valores estarán actualizados al último año publicado vigente:

| DATOS M          | UNICIP       | ALES                                                     |                                                          |                                                           |                                                           | < Volver a Ir  | nformación Municipal |
|------------------|--------------|----------------------------------------------------------|----------------------------------------------------------|-----------------------------------------------------------|-----------------------------------------------------------|----------------|----------------------|
| 🔚 Area           | ? Variable   | es e Indicadores                                         | Año 💡 Región                                             | n 🏫 Municipio                                             | Ver Limpiar B                                             | úsqueda        | i                    |
| \$ Quitar fa     | ctor de actu | alización monetaria                                      |                                                          | X Descarga                                                | ır planilla Excel                                         | Grafico de Var | iables o             |
| Consultas realiz | adas         |                                                          |                                                          |                                                           |                                                           | Most           | rando 1 de 1 < 🔉     |
|                  |              | Ingresos por Fondo<br>Común Municipal<br>(M\$)<br>IADM40 | Ingresos por Fondo<br>Común Municipal<br>(M\$)<br>IADM40 | Ingresos Propios<br>Permanentes (IPP)<br>(M\$ )<br>IADM41 | Ingresos Propios<br>Permanentes (IPP)<br>(M\$ )<br>IADM41 |                |                      |
| Cod. Municipio   | os 🔹         | 2017                                                     | 2016                                                     | 2017                                                      | 2016                                                      |                |                      |
|                  |              |                                                          |                                                          |                                                           |                                                           |                |                      |
| 15101 ARICA      |              | M\$ 15.764.110                                           | M\$ 13.895.741                                           | M\$ 15.072.579                                            | M\$ 14.106.426                                            |                |                      |
| 15102 CAMARONES  | S            | M\$ 1.201.618                                            | M\$ 1.166.713                                            | M\$ 239.112                                               | M\$ 248.451                                               |                |                      |
| 15201 PUTRE      |              | M\$ 1.703.201                                            | M\$ 1.653.727                                            | M\$ 278.149                                               | M\$ 303.490                                               |                |                      |
| 15202 GENERAL LA | GOS          | M\$ 1.013.502                                            | M\$ 984.060                                              | M\$ 132.748                                               | M\$ 127.410                                               |                |                      |

Por otro lado, la información puede ser exportada a planilla Excel, presionando sobre el botón:

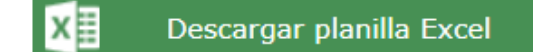

De esta manera el usuario puede trabajar la información de acuerdo a sus necesidades.

Se abrirá o pedirá guardar, un **archivo de planilla formato Excel**, que se desplegará de la siguiente manera al abrir:

| Nota: Al aplicar corrección monetaria, se despliegan<br>valores en miles de pesos reales correspondientes al<br>último mes de Diciembre del año vigente publicado.<br>(considera base 2009=100). fa 2017 = 1 fa 2016 = 1.023 |               |                    |                    |                   |                   |
|----------------------------------------------------------------------------------------------------|---------------|--------------------|--------------------|-------------------|-------------------|
|                                                                                                    |               | IADM40 (M\$)       | IADM40 (M\$)       | IADM41 (M\$)      | IADM41 (M\$)      |
|                                                                                                    |               | Ingresos por Fondo | Ingresos por Fondo | Ingresos Propios  | Ingresos Propios  |
|                                                                                                    |               | Común Municipal    | Común Municipal    | Permanentes (IPP) | Permanentes (IPP) |
| CODIGO                                                                                                    | MUNICIPIO     | 2017               | 2016               | 2017              | 2016              |
| 15101                                                                                                    | ARICA         | 15764110           | 13895741           | 15072579          | 14106426          |
| 15102                                                                                                    | CAMARONES     | 1201618            | 1166713            | 239112            | 248451            |
| 15201                                                                                                    | PUTRE         | 1703201            | 1653727            | 278149            | 303490            |
| 15202                                                                                                    | GENERAL LAGOS | 1013502            | 984060             | 132748            | 127410            |
|                                                                                                    |               |                    |                    |                   |                   |

#### DICCIONARIO DE DATOS MUNICIPALES

El **Diccionario de Datos Municipales** permite revisar los Datos que mantiene el SINIM y sus componentes en el caso de los Indicadores.

| Subsecretaria<br>de Desarrollo<br>Regional y<br>Administrativo |                          |                                                   |                                               |                                                                          |                     | SINIM<br>Sistema Nacional de<br>Información Municipal |
|----------------------------------------------------------------|--------------------------|---------------------------------------------------|-----------------------------------------------|--------------------------------------------------------------------------|---------------------|-------------------------------------------------------|
| Gobierno de Chile                                              | INICIO                   | DATOS MUNICIPALES                                 | FICHA COMUNAL                                 | CLASIFICADOR PRESUPUESTARIO                                              | EVOLUCIÓN PRESUR    | PUESTARIA                                             |
| Se autoriza utilizar<br>citar como fuente a                    | la informac<br>Sistema N | ión contenida en este s<br>acional de Información | itio para fines que e<br>Municipal (SINIM), s | stime pertinentes, sin fines comerc<br>SUBDERE, Ministerio del Interior. | ciales, manteniendo | o la obligación de                                    |
|                                                                |                          | Datos Municipale                                  | 15                                            | Ficha Comunal                                                            |                     |                                                       |
| (                                                              | Dice                     | cionario de Datos Munic                           | ipales                                        |                                                                          |                     |                                                       |
|                                                                | Clas                     | sificador Presupue                                | stario                                        | Evolución Presupuesta                                                    | aria                |                                                       |
|                                                                | Dicciona                 | ario de Clasificador Pres                         | upuestario                                    |                                                                          |                     |                                                       |

En el **Diccionario de Datos Municipales**, el dato o indicador se puede buscar seleccionando el **Área**, **Subárea**, **Variable o Indicador**, y luego presionar el botón **Ver**.

### DICCIONARIO DE DATOS MUNICIPALES

| Ārea        | SubĀrea            | Variables e Indicadores | Ver | Limpiar Búsqueda |   |
|-------------|--------------------|-------------------------|-----|------------------|---|
|             |                    |                         |     |                  |   |
| 02. RECURS  | OS HUMANOS MUNI    | CIPAL                   |     |                  |   |
| 03. EDUCAC  | ION MUNICIPAL      |                         |     |                  |   |
| 04. SALUD N | UNICIPAL           |                         |     |                  |   |
| 05. SOCIAL  | Y COMUNITARIA      |                         |     |                  |   |
| 06. DESARR  | OLLO Y GESTION TEP | RITORIAL                |     |                  | - |

A continuación se despliegan: Dato, Descripción, Objetivo, Unidad de Medida, Rango y Más información.

| DICCION | IARIO DE D | < Volver a Información Municipa | l   |                  |  |   |  |
|---------|------------|---------------------------------|-----|------------------|--|---|--|
|         |            |                                 |     |                  |  |   |  |
| 📰 Ārea  | SubĂrea    | Variables e Indicadores         | Ver | Limpiar Búsqueda |  | i |  |
|         |            |                                 |     |                  |  |   |  |

Mi Búsqueda: 01. ADMINISTRACION Y FINANZAS MUNICIPALES A. INGRESOS MUNICIPALES (M\$) IADM41 - Ingresos Propios Permanentes (IPP)

|                                              |                                                      |          |                    | X Desc     | argar planilla Excel                 |
|----------------------------------------------|------------------------------------------------------|----------|--------------------|------------|--------------------------------------|
| Dato                                         | Descripción                                          | Objetivo | Unidad de medida   | Rango      | Más información                      |
| IADM41 Ingresos Propios<br>Permanentes (IPP) | Indicador Bep Ingresos (variable<br>sistema antiguo) |          | M\$ MILES DE PESOS | 0,Infinito | Ver förmulas,<br>variables y fuentes |

En el último concepto **Más Información**, al presionar se desplegará la **ficha del indicador**, que indicará el **nombre, código, descripción, unidad de medida, rango, y fórmula del indicador**:

| Ingresos Prop           | ios Permanentes (IPP)                                                                                                    |
|-------------------------|----------------------------------------------------------------------------------------------------|
| Código del indicador: l | ADM41 Imprimir ficha                                                                                                    |
| Descripción:            | Indicador Bep Ingresos (variable sistema antiguo)                                                                                                    |
| Unidad de medida:       | MILES DE PESOS M\$                                                                                                    |
| Rango:                  | 0,Infinito                                                                                                    |
| Fôrmula previa 2008:    | 111.01.02.000.000 + 111.01.03.001.000 + 111.01.04.001.100 + 111.01.04.002.001 +<br>111.01.05.001.000 + 111.01.05.009.000 + 111.07.79.002.000                                                                                                    |
| Fõrmula desde 2008:     | 115.06.00.000.000 + 115.03.03.000.000.000 + 115.03.01.002.000.000 +<br>115.03.01.003.000.000 + 115.03.02.002.000.000 + 115.08.02.001.000.000 +<br>115.08.02.003.000.000 + 115.08.02.005.000.000 + 115.08.02.008.000.000 +<br>115.03.01.001.001.000 + 115.03.01.004.001.000 + 115.03.02.001.001.000 +<br>115.05.03.007.001.000 + 115.13.03.005.001.000 + 115.13.03.005.002.000 |
| Variables componente    | es previa 2008                                                                                                    |
| Nombre de la variable:  | 111.01.05.001.000 DERECHOS DE ASEO                                                                                                    |
| Ārea/Subárea:           | 01. ADMINISTRACION Y FINANZAS MUNICIPALES - A. INGRESOS MUNICIPALES (M\$)                                                                                                    |
| Nombre de la variable:  | 111.01.05.009.000 DERECHOS VARIOS                                                                                                    |
| Ārea/Subārea:           | 01. ADMINISTRACION Y FINANZAS MUNICIPALES - A. INGRESOS MUNICIPALES (M\$)                                                                                                    |
| Nombre de la variable:  | 111.07.79.002.000 MULTAS E INTERESES                                                                                                    |
| Ārea/Subārea:           | 01. ADMINISTRACION Y FINANZAS MUNICIPALES - A. INGRESOS MUNICIPALES (M\$)                                                                                                    |
| Nombre de la variable:  | 111.01.03.001.000 PART. IMPTO. TERRITORIAL                                                                                                    |
| Ārea/Subārea:           | 01. ADMINISTRACION Y FINANZAS MUNICIPALES - A. INGRESOS MUNICIPALES (M\$)                                                                                                    |
| Nombre de la variable:  | 111.01.04.002.001 PATENTES MUNICIPALES A BENEFICIO MUNICIPAL                                                                                                    |
| Ārea/Subārea:           | 01. ADMINISTRACION Y FINANZAS MUNICIPALES - A. INGRESOS MUNICIPALES (M\$)                                                                                                    |
| Nombre de la variable:  | 111.01.04.001.100 PERM. DE CIRC. A BENEFICIO MUNICIPAL                                                                                                    |
| Ārea/Subārea:           | 01. ADMINISTRACION Y FINANZAS MUNICIPALES - A. INGRESOS MUNICIPALES (M\$)                                                                                                    |
| Nombre de la variable:  | 111.01.02.000.000 RENTA DE INVERSIONES                                                                                                    |
| Ārea/Subárea:           | 01. ADMINISTRACION Y FINANZAS MUNICIPALES - A. INGRESOS MUNICIPALES (M\$)                                                                                                    |
| Variables componente    | es desde 2008                                                                                                    |
| Nombre de la variable:  | 115.13.03.005.002.000 Casinos de Juegos Ley Nº 19.995                                                                                                    |

La Ficha del Indicador puede ser impresa por el usuario.

#### 2.2. EVOLUCIÓN PRESUPUESTARIA

La **Evolución Presupuestaria** es un producto que permite comparar información presupuestaria de los principales **ingresos percibidos** y **gastos devengados** de cada municipio en relación a los últimos cinco años, para los distintos sectores Municipal, Educación y Salud.

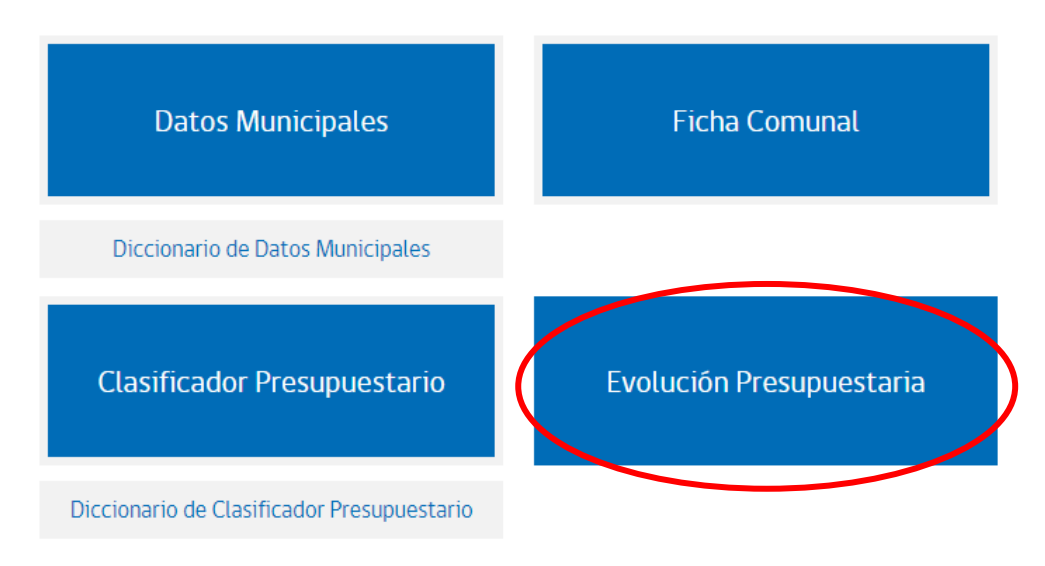

Al presionar el banner, se despliegan las siguientes opciones de selección: **Sector** (Municipal, Educación o Salud), **Años**, **Región o Nacional**, **Provincia y Municipios**.

| EVOLUCIÓN PRESUPUESTARIA                                                                         | < Volver a Información Municipal |
|--------------------------------------------------------------------------------------------------|----------------------------------|
|                                                                                                  |                                  |
| E Sector Año 🛛 Región 🖓 Provincia 🏫 Municipio Ver Limpiar Búsqueda                               |                                  |
| Seleccione el sector                                                                             |                                  |
| MUNICIPAL                                                                                        |                                  |
| EDUCACION                                                                                        |                                  |
|                                                                                                  |                                  |
|                                                                                                  |                                  |
| E Sector Año 🛛 Región 🖓 Provincia 🏫 Municipio Ve                                                 | r Limpiar Búsqueda               |
| Mi Bûsqueda: MUNICIPAL 🖮 TODOS LOS PERIODOS + 🗣 A CAMARONES 🗙  <br>TODOS LOS MUNICIPIOS<br>ARICA | :S                               |

#### Luego de que el usuario realiza la selección, debe presionar el botón Ver.

| EVOLUCI                              | EVOLUCIÓN PRESUPUESTARIA |                     |                        |                    |               |             |              | < Volver a Información Municipal |  |
|--------------------------------------|--------------------------|---------------------|------------------------|--------------------|---------------|-------------|--------------|----------------------------------|--|
|                                      |                          |                     |                        |                    |               |             |              |                                  |  |
|                                      | state -                  | 0                   | 0                      | <b>A</b>           | _             |             |              |                                  |  |
| : Sector                             | Año                      | V Región            | V Provincia            | n Municipio        | Ver Limpi     | ar Búsqueda |              |                                  |  |
| Mi Büsqueda:                         | MUNICIPAL                | 鼬 TODOS LOS         | PERIODOS + 9           | ARICA Y PARINACOTA | A + ♥ ARICA + | A CAMARONES |              |                                  |  |
| \$ Aplicar f                         | actor de actualiza       | ación monetari      | а                      |                    |               | PDF         | Descargar In | forme en PDF                     |  |
|                                      |                          |                     | _                      |                    |               |             |              | < >                              |  |
|                                      |                          |                     |                        |                    | 201           | 3           | 2014         | 2015                             |  |
| INGRESOS                             |                          |                     |                        |                    | N             | IS          | M\$          | Ms                               |  |
| INGRESOS MUNIC                       | CIPALES (Percibidos)     |                     |                        |                    | 1.863.71      | 1 2.507     | .557         | 2.414.173                        |  |
| INGRESOS MUNIC                       | (IPALES (Percibidos))    | SIN SALDO INICIA    | L DE CAJA              |                    | 1.863.71      | 1 2.507     | .557         | 2.221.173                        |  |
| 1. Ingresos Propio                   | os Permanentes (IPP)     |                     |                        |                    | 470.74        | 0 523       | .184         | 274.322                          |  |
| 1.1 Impuesto Terr                    | ritorial a Beneficio M   | lunicipal           |                        |                    | 3.73          | 8 3         | .783         | 8.448                            |  |
| 1.2 Permiso de Ci                    | irculación a Beneficio   | o Municipal         |                        |                    | 27.97         | 3 33        | .109         | 37.924                           |  |
| 1.3 Patentes de B                    | Seneficio Municipal      |                     |                        |                    | 4.83          | 0 5         | .819         | 3.709                            |  |
| 1.4 Derechos de A                    | Aseo                     |                     |                        |                    |               | 0           | 99           | 0                                |  |
| 1.5 Otros Derecho                    | os                       |                     |                        |                    | 6.14          | 2 9         | .130         | 7.250                            |  |
| 1.6 Rentas a la Pr                   | opiedad                  |                     |                        |                    |               | 0           | 0            | 0                                |  |
| 1.7 Licencias de C                   | Conducir y Similares     |                     |                        |                    |               | 0           | 0            | 0                                |  |
| 1.8 Multas de Ber                    | neficio Municipal e Ir   | ntereses (Alcohol   | es, Tránsito No Pagada | is y Otras)        | 153.01        | 4 247       | .206         | 2.963                            |  |
| 1.9 Concesiones                      |                          |                     |                        |                    | 16            | 3 1         | .793         | 0                                |  |
| 1.10 Patentes Acu                    | uícolas Ley Nº 20.03     | 3 Art. 8            |                        |                    |               | 0           | 0            | 0                                |  |
| 1.11 Patentes Min                    | neras Ley Nº 19.143      |                     |                        |                    | 274.88        | 0 222       | .245         | 214.028                          |  |
| 1.12. Casino de Ju                   | uegos Ley Nº 19.995      |                     |                        |                    |               | 0           | 0            | 0                                |  |
| 2. Participación e                   | n FCM (1)                |                     |                        |                    | 861.91        | 4 943       | .576         | 1.078.944                        |  |
| 3. Ingresos Propio                   | os (IP), criterio SUBDB  | ERE                 |                        |                    | 1.332.65      | 4 1.466     | .760         | 1.353.266                        |  |
| 4. Transferencias                    | Corrientes (2)           |                     |                        |                    | 31.90         | 6 52        | .887         | 50.602                           |  |
| 4.1 Transf. de la S                  | SUBDERE                  |                     |                        |                    | 8.90          | 1 13        | .636         | 16.482                           |  |
| 4.2 Transf. de la S                  | Subsecretaría de Edu     | cación              |                        |                    | 6             | 0           | 0            | 0                                |  |
| 4.3 Transf. del Ser                  | rvicio Salud             |                     |                        |                    |               | 0           | 0            | 0                                |  |
| 4.4 Otras                            |                          |                     |                        |                    | 22.94         | 5 39        | .251         | 34.120                           |  |
| 5. Transferencias                    | para Gastos de Capi      | tal (3)             |                        |                    | 436.12        | 6 919       | .582         | 411.385                          |  |
| 6. Venta de Activo                   | os No Financieros (Te    | errenos, Edificios, | Vehiculos, Mobiliarios | , etc.)            |               | 0           | 0            | 10.522                           |  |
| 7. Otros Ingresos                    | Municipales              |                     |                        |                    | 63.02         | 5 68        | .328         | 395.398                          |  |
| 8. Saldo Inicial de Caja (6) 0 193.0 |                          |                     |                        |                    |               |             | 193.000      |                                  |  |
| GASTOS                               |                          |                     |                        |                    | N             | IS          | MS           | Ms                               |  |
| GASTOS MUNICIP                       | ALES (Devengados)        |                     |                        |                    | 1.217.12      | 0 1.675     | .483         | 1.842.582                        |  |
| 1. Gastos en Perso                   | onal                     |                     |                        |                    | 472.08        | 5 625       | .042         | 677.494                          |  |

De esta manera, se despliegan los Ingresos Percibidos y Gastos Devengados, más relevantes dentro de la ejecución presupuestaria. Este reporte se puede realizar a **nivel nacional, regional, provincial o municipal.** 

La información se despliega en valores nominales, y puede ser actualizada a valores actuales del último año vigente publicado, presionando el botón:

\$ Aplicar factor de actualización monetaria

Y por otro lado, también se puede descargar el informe en pantalla en formato PDF, presionando el botón:

Descargar Informe en PDF

Al descargar el informe a formato PDF y en valores nominales, quedará así:

INFORME DE INGRESOS PERCIBIDOS Y GASTOS DEVENGADOS MUNICIPAL 2013 - 2017 (valores en miles de pesos nominales de cada año)

llustre municipalidad de: CAMARONES Provincia de: ARICA Region de: ARICA Y PARINACOTA Informe con información municipal recibida y aprobada hasta el 04 de Abril de 2018

|                                                                                           | Año 2017  | Año 2016  | Año 2015  | Año 2014  | Año 2013  |
|-------------------------------------------------------------------------------------------|-----------|-----------|-----------|-----------|-----------|
| INGRESOS                                                                                  |           |           |           |           |           |
| INGRESOS MUNICIPALES (Percibidos)                                                         | 2.230.714 | 2.441.942 | 2.414.173 | 2.507.557 | 1.863.711 |
| INGRESOS MUNICIPALES (Percibidos) SIN<br>SALDO INICIAL DE CAJA                            | 2.230.714 | 2.441.942 | 2.221.173 | 2.507.557 | 1.863.711 |
| 1. Ingresos Propios Permanentes (IPP)                                                     | 239.112   | 242.865   | 274.322   | 523.184   | 470.740   |
| 1.1 Impuesto Territorial a Beneficio Municipal                                            | 5.222     | 5.534     | 8.448     | 3.783     | 3.738     |
| 1.2 Permiso de Circulación a Beneficio<br>Municipal                                       | 57.979    | 49.024    | 37.924    | 33.109    | 27.973    |
| 1.3 Patentes de Beneficio Municipal                                                       | 1.277     | 2.313     | 3.709     | 5.819     | 4.830     |
| 1.4 Derechos de Aseo                                                                      | 0         | 0         | 0         | 99        | 0         |
| 1.5 Otros Derechos                                                                        | 10.868    | 14.678    | 7.250     | 9.130     | 6.142     |
| 1.6 Rentas a la Propiedad                                                                 | 0         | 0         | 0         | 0         | 0         |
| 1.7 Licencias de Conducir y Similares                                                     | 0         | 0         | 0         | 0         | 0         |
| 1.8 Multas de Beneficio Municipal e Intereses<br>(Alcoholes, Tránsito No Pagadas y Otras) | 10.485    | 8.915     | 2.963     | 247.206   | 153.014   |
| 1.9 Concesiones                                                                           | 0         | 0         | 0         | 1.793     | 163       |
| 1.10 Patentes Acuícolas Ley N° 20.033 Art. 8                                              | 0         | 0         | 0         | 0         | 0         |
| 1.11 Patentes Mineras Ley N° 19.143                                                       | 153.281   | 162.401   | 214.028   | 222.245   | 274.880   |
| 1.12. Casino de Juegos Ley N° 19.995                                                      | 0         | 0         | 0         | 0         | 0         |
| 2. Participación en FCM (1)                                                               | 1.201.618 | 1.140.482 | 1.078.944 | 943.576   | 861.914   |
| 3. Ingresos Propios (IP), criterio SUBDERE                                                | 1.440.730 | 1.383.347 | 1.353.266 | 1.466.760 | 1.332.654 |
| 4. Transferencias Corrientes (2)                                                          | 89.652    | 75.016    | 50.602    | 52.887    | 31.906    |
| 4.1 Transf. de la SUBDERE                                                                 | 22.412    | 20.142    | 16.482    | 13.636    | 8.901     |
| 4.2 Transf. de la Subsecretaría de Educación                                              | 0         | 0         | 0         | 0         | 60        |
| 4.3 Transf. del Servicio Salud                                                            | 0         | 0         | 0         | 0         | 0         |
| 4.4 Otras                                                                                 | 67.240    | 54.874    | 34.120    | 39.251    | 22.945    |
| 5. Transferencias para Gastos de Capital (3)                                              | 306.665   | 588.024   | 411.385   | 919.582   | 436.126   |
| 6. Venta de Activos No Financieros (Terrenos,<br>Edificios, Vehículos, Mobiliarios, etc.) | 0         | 0         | 10.522    | 0         |           |
| 7. Otros Ingresos Municipales                                                             | 393.667   | 395.555   | 395.398   | 68.328    | 63.025    |
| 8. Saldo Inicial de Caja (6)                                                              | 0         | 0         | 193.000   | 0         | 0         |
| GASTOS                                                                                    |           |           |           |           |           |
| GASTOS MUNICIPALES (Devengados)                                                           | 2.256.964 | 2.103.106 | 1.842.582 | 1.675.483 | 1.217.120 |
| 1. Gastos en Personal                                                                     | 750.504   | 726.124   | 677.494   | 625.042   | 472.085   |

| 1.1 Personal de Planta                                                                                                    | 387.370                                                                                                    | 356.656                                                                                                    | 344.750                                                                                                    | 316.383                                                                                                    | 249.404                                                                                                    |
|----------------------------------------------------------------------------------------------------|----------------------------------------------------------------------------------------------------|----------------------------------------------------------------------------------------------------|----------------------------------------------------------------------------------------------------|----------------------------------------------------------------------------------------------------|----------------------------------------------------------------------------------------------------|
| 1.2 Personal a Contrata                                                                                                    | 68.590                                                                                                    | 71.398                                                                                                    | 77.027                                                                                                    | 73.947                                                                                                    | 67.564                                                                                                    |
| 1.3 Personal a Honorario                                                                                                    | 15.801                                                                                                    | 16.591                                                                                                    | 17.222                                                                                                    | 14.222                                                                                                    | 50.986                                                                                                    |
| 1.4 Prestaciones de Servicios en Programas<br>Comunitarios                                                                                                    | 201.799                                                                                                    | 180.552                                                                                                    | 91.809                                                                                                    | 95.618                                                                                                    | 18.067                                                                                                    |
| 1.5 Otros Gastos en Personal                                                                                                    | 76.944                                                                                                    | 100.927                                                                                                    | 146.686                                                                                                    | 124.872                                                                                                    | 86.064                                                                                                    |
| 2. Gasto en Bienes y Servicos                                                                                                    | 531.412                                                                                                    | 492.096                                                                                                    | 431.424                                                                                                    | 463.756                                                                                                    | 417.654                                                                                                    |
| 2.1 Consumo de Electricidad                                                                                                    | 5.174                                                                                                    | 4.351                                                                                                    | 4.534                                                                                                    | 4.823                                                                                                    | 5.376                                                                                                    |
| 2.2 Consumo de Agua                                                                                                    | 1.319                                                                                                    | 876                                                                                                    | 2.806                                                                                                    | 5.076                                                                                                    | 3.840                                                                                                    |
| 2.3 Servicios de Aseo y Recolección de Basura<br>y Vertederos                                                                                                    | 355                                                                                                    | 5.950                                                                                                    | 27.695                                                                                                    | 87.910                                                                                                    | 54.495                                                                                                    |
| 2.4 Servicios de Mantención de Alumbrado<br>Público                                                                                                    | 0                                                                                                    | 6.820                                                                                                    | 0                                                                                                    | 0                                                                                                    | 0                                                                                                    |
| 2.5 Servicios de Mantención de Jardines                                                                                                    | 0                                                                                                    | 0                                                                                                    | 0                                                                                                    | 0                                                                                                    | 0                                                                                                    |
| 2.6 Servicios de Mantención de Semáforos                                                                                                    | 0                                                                                                    | 0                                                                                                    | 0                                                                                                    | 0                                                                                                    | 0                                                                                                    |
| 2.7 Servicios de Mantención de Señalización de<br>Tránsito                                                                                                    | 0                                                                                                    | 0                                                                                                    | 0                                                                                                    | 0                                                                                                    | 0                                                                                                    |
| 2.8 Otros Gastos en Bienes y Servicios                                                                                                    | 524.564                                                                                                    | 474.099                                                                                                    | 396.389                                                                                                    | 365.947                                                                                                    | 353.943                                                                                                    |
|                                                                                                    |                                                                                                    |                                                                                                    |                                                                                                    |                                                                                                    |                                                                                                    |
| 3. Transferencias Corrientes                                                                                                    | 326.510                                                                                                    | 381.403                                                                                                    | 434.514                                                                                                    | 349.593                                                                                                    | 213.600                                                                                                    |
| 3. Transferencias Corrientes           3.1 Transferencias a Educación                                                                                                    | 326.510<br>92.648                                                                                                    | 381.403<br>103.000                                                                                                    | 434.514<br>141.800                                                                                                    | 349.593<br>177.000                                                                                                 | 213.600<br>62.053                                                                                                   |
| 3. Transferencias Corrientes         3.1 Transferencias a Educación         3.2 Transferencias a Salud (Incluye Transferencias del MINSAL) (4)                                                                                                    | 326.510<br>92.648<br>51.239                                                                                                    | 381.403<br>103.000<br>55.000                                                                                                    | 434.514<br>141.800<br>75.000                                                                                                    | 349.593<br>177.000<br>60.000                                                                                       | 213.600<br>62.053<br>46.000                                                                                         |
| 3. Transferencias Corrientes         3.1 Transferencias a Educación         3.2 Transferencias a Salud (Incluye         Transferencias del MINSAL) (4)         3.3 Transferencia al FCM                                                                                                    | 326.510<br>92.648<br>51.239<br>63.027                                                                                                    | 381.403<br>103.000<br>55.000<br>84.984                                                                                                    | 434.514<br>141.800<br>75.000<br>54.596                                                                                                    | 349.593<br>177.000<br>60.000<br>57.381                                                                             | 213.600<br>62.053<br>46.000<br>49.206                                                                               |
| 3. Transferencias Corrientes         3.1 Transferencias a Educación         3.2 Transferencias a Salud (Incluye         Transferencias del MINSAL) (4)         3.3 Transferencia al FCM         3.4 Otras Transferencias                                                                                                    | 326.510           92.648           51.239           63.027           119.596                                                                                                   | 381.403<br>103.000<br>55.000<br>84.984<br>138.419                                                                                                    | 434.514<br>141.800<br>75.000<br>54.596<br>163.118                                                                                            | 349.593<br>177.000<br>60.000<br>57.381<br>55.212                                                                   | 213.600<br>62.053<br>46.000<br>49.206<br>56.341                                                                     |
| 3. Transferencias Corrientes         3.1 Transferencias a Educación         3.2 Transferencias a Salud (Incluye         Transferencias del MINSAL) (4)         3.3 Transferencia al FCM         3.4 Otras Transferencias         4. iniciativas de Inversión                                                                                                    | 326.510<br>92.648<br>51.239<br>63.027<br>119.596<br>608.225                                                                                                    | 381.403<br>103.000<br>555.000<br>84.984<br>138.419<br>479.818                                                                                                    | 434.514<br>141.800<br>75.000<br>54.596<br>163.118<br>273.024                                                                                 | 349.593<br>177.000<br>60.000<br>57.381<br>55.212<br>207.447                                                        | 213.600<br>62.053<br>46.000<br>49.206<br>56.341<br>64.595                                                           |
| 3. Transferencias Corrientes         3.1 Transferencias a Educación         3.2 Transferencias a Salud (Incluye         Transferencias del MINSAL) (4)         3.3 Transferencia al FCM         3.4 Otras Transferencias         4. iniciativas de Inversión         4.1 Estudios Básicos                                                                                                    | 326.510           92.648           51.239           63.027           119.596           608.225           50.558                                                                | 381.403<br>103.000<br>555.000<br>84.984<br>138.419<br>479.818<br>0                                                                                                    | 434.514<br>141.800<br>75.000<br>54.596<br>163.118<br>273.024<br>0                                                                            | 349.593<br>177.000<br>60.000<br>57.381<br>55.212<br>207.447<br>0                                                   | 213.600<br>62.053<br>46.000<br>49.206<br>56.341<br>64.595<br>0                                                      |
| 3. Transferencias Corrientes         3.1 Transferencias a Educación         3.2 Transferencias a Salud (Incluye         Transferencias del MINSAL) (4)         3.3 Transferencia al FCM         3.4 Otras Transferencias         4. iniciativas de Inversión         4.1 Estudios Básicos         4.2 Proyectos                                                                                                    | 326.510           92.648           51.239           63.027           119.596           608.225           50.558           557.667                                              | 381.403           103.000           55.000           84.984           138.419           479.818           0           479.818                                           | 434.514       141.800       75.000       54.596       163.118       273.024       0       273.024                                            | 349.593<br>177.000<br>60.000<br>57.381<br>55.212<br>207.447<br>0<br>207.447                                        | 213.600<br>62.053<br>46.000<br>49.206<br>56.341<br>64.595<br>0<br>64.595                                            |
| 3. Transferencias Corrientes         3.1 Transferencias a Educación         3.2 Transferencias a Salud (Incluye         Transferencias del MINSAL) (4)         3.3 Transferencia al FCM         3.4 Otras Transferencias         4. iniciativas de Inversión         4.1 Estudios Básicos         4.2 Proyectos         4.3 Programas de Inversión                                                                                                    | 326.510           92.648           51.239           63.027           119.596           608.225           50.558           557.667           0                                  | 381.403           103.000           55.000           84.984           138.419           479.818           0           479.818           0           479.818           0 | 434.514       141.800       75.000       54.596       163.118       273.024       0       273.024       0                                    | 349.593<br>177.000<br>60.000<br>57.381<br>55.212<br>207.447<br>0<br>207.447<br>0                                   | 213.600<br>62.053<br>46.000<br>49.206<br>56.341<br>64.595<br>0<br>64.595<br>0                                       |
| 3. Transferencias Corrientes         3.1 Transferencias a Educación         3.2 Transferencias a Salud (Incluye         Transferencias del MINSAL) (4)         3.3 Transferencia al FCM         3.4 Otras Transferencias         4. iniciativas de Inversión         4.1 Estudios Básicos         4.2 Proyectos         4.3 Programas de Inversión         5. Deuda Flotante Municipal (5)                                                                                                    | 326.510           92.648           51.239           63.027           119.596           608.225           50.558           557.667           0           4.391                  | 381.403       103.000       55.000       84.984       138.419       479.818       0       479.818       0       9.191                                                   | 434.514       141.800       75.000       54.596       163.118       273.024       0       273.024       0       223.58                       | 349.593<br>177.000<br>60.000<br>57.381<br>55.212<br>207.447<br>0<br>207.447<br>0<br>207.447<br>0                   | 213.600<br>62.053<br>46.000<br>49.206<br>56.341<br>64.595<br>0<br>64.595<br>0<br>36.873                             |
| 3. Transferencias Corrientes         3.1 Transferencias a Educación         3.2 Transferencias a Salud (Incluye         Transferencias del MINSAL) (4)         3.3 Transferencia al FCM         3.4 Otras Transferencias         4. iniciativas de Inversión         4.1 Estudios Básicos         4.2 Proyectos         4.3 Programas de Inversión         5. Deuda Flotante Municipal (5)         6. Otros Gastos Municipales                                                                                                    | 326.510           92.648           51.239           63.027           119.596           608.225           50.558           557.667           0           4.391           35.922 | 381.403         103.000         55.000         84.984         138.419         479.818         0         479.818         0         9.191         14.474                  | 434.514       141.800       75.000       54.596       163.118       273.024       0       273.024       0       22.358       3.768           | 349.593<br>177.000<br>60.000<br>57.381<br>55.212<br>207.447<br>0<br>207.447<br>0<br>207.447<br>0<br>207.447        | 213.600<br>62.053<br>46.000<br>49.206<br>56.341<br>64.595<br>0<br>64.595<br>0<br>36.873<br>12.313                   |
| 3. Transferencias Corrientes         3.1 Transferencias a Educación         3.2 Transferencias a Salud (Incluye         Transferencias del MINSAL) (4)         3.3 Transferencia al FCM         3.4 Otras Transferencias         4. iniciativas de Inversión         4.1 Estudios Básicos         4.2 Proyectos         4.3 Programas de Inversión         5. Deuda Flotante Municipal (5)         6. Otros Gastos Municipales         RESULTADO                                                                                            | 326.510<br>92.648<br>51.239<br>63.027<br>119.596<br>608.225<br>50.558<br>557.667<br>0<br>4.391<br>35.922<br>M\$                                                                | 381.403<br>103.000<br>55.000<br>84.984<br>138.419<br>479.818<br>0<br>479.818<br>0<br>479.818<br>0<br>9.191<br>14.474<br>M\$                                             | 434.514       141.800       75.000       54.596       163.118       273.024       0       273.024       0       22.358       3.768           | 349.593<br>177.000<br>60.000<br>57.381<br>55.212<br>207.447<br>0<br>207.447<br>0<br>207.447<br>0<br>209.645<br>M\$ | 213.600<br>62.053<br>46.000<br>49.206<br>56.341<br>64.595<br>0<br>64.595<br>0<br>36.873<br>12.313<br>M\$            |
| 3. Transferencias Corrientes         3.1 Transferencias a Educación         3.2 Transferencias a Salud (Incluye         Transferencias del MINSAL) (4)         3.3 Transferencia al FCM         3.4 Otras Transferencias         4. iniciativas de Inversión         4.1 Estudios Básicos         4.2 Proyectos         4.3 Programas de Inversión         5. Deuda Flotante Municipal (5)         6. Otros Gastos Municipales <b>RESULTADO</b> Ingresos Percibidos (Sin Saldo Inicial de Caja)<br>menos Gastos Devengados sector Municipal | 326.510       92.648       51.239       63.027       119.596       608.225       50.558       557.667       0       4.391       35.922       M\$                               | 381.403       103.000       55.000       84.984       138.419       479.818       0       479.818       0       9.191       14.474       M\$       338.836              | 434.514       141.800       75.000       54.596       163.118       273.024       0       273.024       0       22.358       3.768       M\$ | 349.593<br>177.000<br>60.000<br>57.381<br>55.212<br>207.447<br>0<br>207.447<br>0<br>207.447<br>0<br>20.645<br>M\$  | 213.600<br>62.053<br>46.000<br>49.206<br>56.341<br>64.595<br>0<br>64.595<br>0<br>36.873<br>12.313<br>M\$<br>646.591 |

NOTAS:

Fecha de esta actualización (04.04.2018).

A la fecha de publicación (04.04.2018) se encuentra pendiente el Balance de Ejecución Presupuestario (BEP) 2017 de las siguientes municipalidades: Pozo Almonte, Mejillones, Tocopilla, Cobquecura, Chillán Viejo, San Ignacio, Treguaco y Cochamó.

(1) Participación del Fondo Común Municipal (Art. 38 D.L. N° 3.063, de 1979), incluye la cuenta presupuestaria 115.08.03.003.002 Anticipos de Aportes del FCM por Leyes Especiales, la cual no constituye libre uso de recursos sino restringido por leyes especiales como Retiro Voluntario. Esto se debe a que el año 2012 esos recursos fueron imputados en esta cuenta (2) No se considera Patentes Acuicolas (cuenta presupuestaria 115.05.03.007.001) ya que está considerada en el IPP. (3) No se consideran Patentes Mineras ni Casinos (cuentas presupuestarias 115.13.03.005.001 y 115.13.03.005.002) ya que están considerandas en el IPP.

están consideradas en el IPP. (4) Las transferencias realizadas por los servicios de salud por concepto de Atención Primaria de la Ley Nº 19.378 a las municipalidades que tienen corporación municipal de salud, deben ser incorporadas al presupuesto municipal a través de la cuenta 115.05.03.006.001 Atención Primaria Ley Nº 19.378 Art. 49 y transferir a la Corporación a través de la cuenta 215.24.01.003 Salud - Pers. Jurídicas Priv. Art. 13 D.F.L. Nº 1, 3063/80, y las corporaciones a su vez podrían realizar la imputación a las mismas cuentas, generando duplicidad en la información en los balances, todo lo anterior según dictamen N° 69.305 del 18.11.2010 de CGR.

(5) Deuda Flotante no es deuda acumulada ni vencida del municipio, sino que es la diferencia, al cierre de ejercicio, entre el total de gastos devengados en el ejercicio y el total de pagos correspondientes a esos gastos. Es decir el total de gastos devengados durante el ejercicio, que al cierre del mismo se encuentran impagos. Representa un monto global de deudas hacia terceros por montos ciertos. Este monto debe, por tanto coincidir con el detalle de la nómina de acreedores del ejercicio. Lo cual se debe a un desfase entre un mes y otro.

montos ciertos. Este monto debe, por tanto conciour con el otetale de la normía de acreecores del ejerciclo. Lo cual se debe a un desfase entre un mes y otro. (6) En la Evolución Presupuestaria Anual se considera el Saldo de Inicial de Caja del Percibido aunque por Normativa del Sistema de Contabilidad Pública, el Saldo Inicial de Caja nos e ejecuta. Por el lo en el catálogo de cuentas del Sector Municipal de Contraloría General de la República, no tiene la calidad de cuenta contable. Para efecto de la Evolución Presupuestaria es que se solicita a los municipios, realicen el decreto modificatorio del Saldo Inicial de Caja Real para no presentar deficit en el saldo presupuestario anual. Hemos incorporado el concepto INGRESO MUNICIPAL (PERCIBIDO) SIN SALDO INICIAL DE CAJA para efectos de comparar el Ingreso Percibido con y sin Saldo Inicial de Caja en aquellos municipios que todavía imputan incorrectamente en el Saldo Inicial de Percibido.

Unidad de Información Municipal ? SINIM

www.sinim.gov.cl

Depto. Finanzas Municipales SUBDERE

Fecha de creación de documento: 08/05/2018

#### 2.3. CLASIFICADOR PRESUPUESTARIO

El **Clasificador Presupuestario** es un producto que contiene todas las cuentas presupuestarias vigentes de *ingresos percibidos* y *gastos devengados* para todos los sectores (municipal, educación, salud y cementerio) desde el año 2008 al 2017.

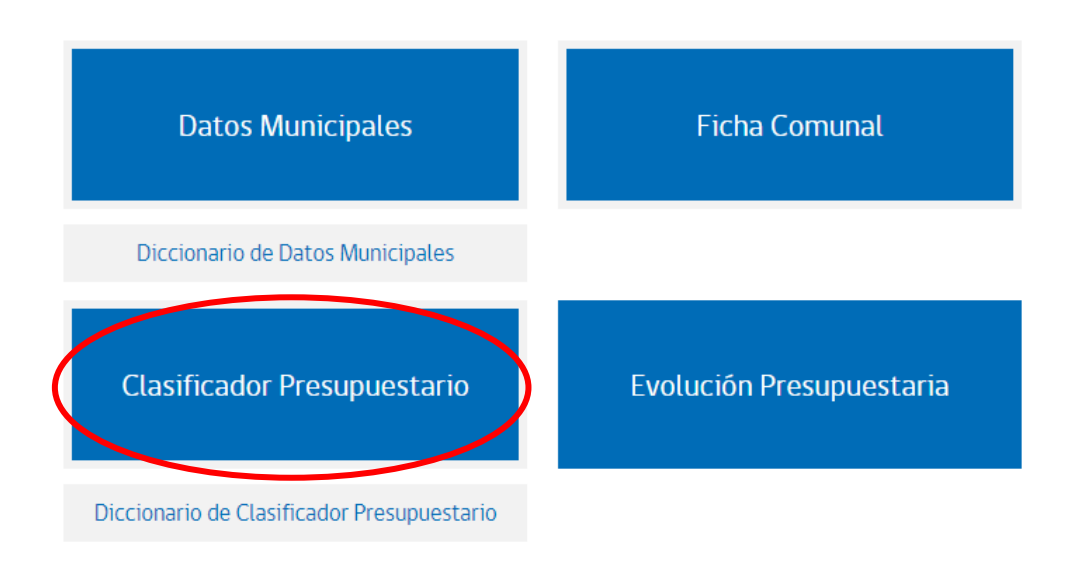

Al presionar el banner Clasificador Presupuestario, en la pantalla siguiente se deben seleccionar: **Sector** (municipal, salud, educación o cementerio), **Título** (Ingresos y/o Gastos), **Agrupación** (Todas las cuentas, o por Subtítulo, Ítem, Asignación, Sub asignación y Sub sub-asignación), **Selección de Cuentas, Años, Región** (todas o algunas), **y Municipio** (todos o algunos).

Durante la selección **Agrupación**, el usuario puede digitar la cuenta presupuestaria en la barra de búsqueda (por ejemplo: 215.21.00.000), de manera de acotar la selección, y hacerlo más rápido.

La idea principal del Clasificador Presupuestario es que el usuario arme o construya informes con distintas cuentas presupuestarias, o que pueda armar el presupuesto de algún municipio, de varios o todos.

| CLASIFICADOR PRESUPUESTARIO |        |            |     |                 |           |     | < Volver a       | a Información Municipal |
|-----------------------------|--------|------------|-----|-----------------|-----------|-----|------------------|-------------------------|
| E Sector                    | Tîtulo | Agrupación | Año | <b>Q</b> Región | Municipio | Ver | Limpiar Búsqueda | i                       |
| 1                           |        |            |     |                 |           |     |                  |                         |
| MUNICIPAL                   |        |            |     |                 |           | -   |                  |                         |
| SALUD                       |        |            |     |                 |           |     |                  |                         |
| EDUCACION                   |        |            |     |                 |           |     |                  |                         |
| CEMENTERIO                  |        |            |     |                 |           |     |                  |                         |
|                             |        |            |     |                 |           |     |                  |                         |

#### Luego, se debe presionar el botón Ver, desplegándose así la selección realizada:

CLASIFICADOR PRESUPUESTARIO

| Sector              | 7 Titulo                                                             | Agrupación                                                                                       | Año 💡                                                      | Región 🦍 Munic                                      | ipio Ver Lin                                          | npiar Búsqueda                                                        | i                                               |  |  |  |  |
|---------------------|----------------------------------------------------------------------|--------------------------------------------------------------------------------------------------|------------------------------------------------------------|-----------------------------------------------------|-------------------------------------------------------|-----------------------------------------------------------------------|-------------------------------------------------|--|--|--|--|
| \$ Aplicar fac      | S Aplicar factor de actualización monetaria Descargar planilla Excel |                                                                                                  |                                                            |                                                     |                                                       |                                                                       |                                                 |  |  |  |  |
| Consultas realiza   | Consultas realizadas Mostrando 1 de 2 < >                            |                                                                                                  |                                                            |                                                     |                                                       |                                                                       |                                                 |  |  |  |  |
|                     |                                                                      | 115.03.00.000.000<br>TRIBUTOS SOBRE EL<br>USO DE BS. Y LA<br>REALIZACION DE<br>ACTIVIDADES<br>MS | 11503.01.000.000<br>PATENTES Y TASAS<br>POR DERECHOS<br>MS | 115.03.01.001.000.000<br>Patentes Municipales<br>MS | 115.03.01.001.000<br>De Beneficio<br>Municipal<br>M\$ | 115.03.01.001.002.000<br>De Beneficio Fondo<br>Común Municipal<br>M\$ | 115.03.01.002.000.000<br>Derechos de Aseo<br>MS |  |  |  |  |
| Cod. Municipios     | s 🔹                                                                  | 2017                                                                                             | 2017                                                       | 2017                                                | 2017                                                  | 2017                                                                  | 2017                                            |  |  |  |  |
| 12101 PUNTA ARENA   | S                                                                    | 12.297.096                                                                                       | 6.692.159                                                  | 3.932.986                                           | 3.932.986                                             | 0                                                                     | 709.184                                         |  |  |  |  |
| 12102 LAGUNA BLAN   | ICA                                                                  | 79.060                                                                                           | 5.807                                                      | 1.619                                               | 1.619                                                 | 0                                                                     | 0                                               |  |  |  |  |
| 12103 RĪO VERDE     |                                                                      | 366.292                                                                                          | 165.557                                                    | 156.480                                             | 156.480                                               | 0                                                                     | 0                                               |  |  |  |  |
| 12104 SAN GREGORIO  | 0                                                                    | 211.487                                                                                          | 93.607                                                     | 66.804                                              | 66.804                                                | 0                                                                     | 0                                               |  |  |  |  |
| 12201 CABO DE HOR   | NOS                                                                  | 291.955                                                                                          | 267.061                                                    | 230.308                                             | 230.308                                               | 0                                                                     | 0                                               |  |  |  |  |
| 12301 PORVENIR      |                                                                      | 482.195                                                                                          | 360.609                                                    | 194.677                                             | 194.677                                               | 0                                                                     | 4.911                                           |  |  |  |  |
| 12302 PRIMAVERA     |                                                                      | 200.231                                                                                          | 180.690                                                    | 88.739                                              | 88.739                                                | 0                                                                     | 33.369                                          |  |  |  |  |
| 12303 TIMAUKEL      |                                                                      | 52.841                                                                                           | 47.209                                                     | 46.743                                              | 46.743                                                | 0                                                                     | 0                                               |  |  |  |  |
| 12401 NATALES       |                                                                      | 2.079.125                                                                                        | 1.286.632                                                  | 431.133                                             | 431.133                                               | 0                                                                     | 66.275                                          |  |  |  |  |
| 12402 TORRES DEL P/ | AINE                                                                 | 331.897                                                                                          | 144.329                                                    | 121.292                                             | 121.292                                               | 0                                                                     | 0                                               |  |  |  |  |

Al igual que en los productos anteriores, se puede actualizar valores nominales a valores actuales del último año vigente publicado, presionando el botón:

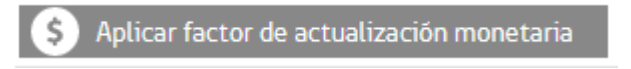

La información, puede ser exportada a planilla Excel, presionando sobre el botón:

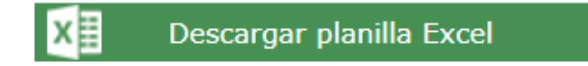

< Volver a Información Municipal

Como se mencionó anteriormente, la información del Clasificador Presupuestario permite al usuario construir el Balance de Ejecución Presupuestario (BEP) ya que están disponibles todas las cuentas presupuestarias vigentes, definidas por la Contraloría General de la República, para los años 2008 al 2017.

#### Ejemplo 1

| CLASIFIC         | LASIFICADOR PRESUPUESTARIO <ul> <li>Volver a Información Municipal</li> </ul> |                                                            |                                                        |                                                      |                                                           |                                                                       |                                                                   |  |  |  |  |
|------------------|-------------------------------------------------------------------------------|------------------------------------------------------------|--------------------------------------------------------|------------------------------------------------------|-----------------------------------------------------------|-----------------------------------------------------------------------|-------------------------------------------------------------------|--|--|--|--|
| Sector           | ? Titulo                                                                      | Agrupación                                                 | Año 🛇                                                  | Región 🦍 Munic                                       | ipio Ver Lin                                              | npiar Búsqueda                                                        | i                                                                 |  |  |  |  |
| \$ Aplicar fa    | S Aplicar factor de actualización monetaria Descargar planil                  |                                                            |                                                        |                                                      |                                                           |                                                                       |                                                                   |  |  |  |  |
| Consultas realiz | zadas                                                                         |                                                            |                                                        |                                                      |                                                           | Mos                                                                   | trando 1 de 1 < >                                                 |  |  |  |  |
|                  |                                                                               | 115.03.02.001.000.000<br>Permisos de<br>Circulación<br>M\$ | 1150302001.000.000<br>Permisos de<br>Circulación<br>Ms | 1150302001.001000<br>De Beneficio<br>Municipal<br>Ms | 115.03.02.001.001.000<br>De Beneficio<br>Municipal<br>M\$ | 115.03.02.001.002.000<br>De Beneficio Fondo<br>Común Municipal<br>M\$ | 1150302001.002.000<br>De Beneficio Fondo<br>Común Municipal<br>Ms |  |  |  |  |
| Cod. Municipi    | os 🔹                                                                          | 2017                                                       | 2016                                                   | 2017                                                 | 2016                                                      | 2017                                                                  | 2016                                                              |  |  |  |  |
|                  |                                                                               |                                                            |                                                        |                                                      |                                                           |                                                                       |                                                                   |  |  |  |  |
| 11101 COIHAIQUE  |                                                                               | 1.025.009                                                  | 936.680                                                | 384.378                                              | 350.320                                                   | 640.631                                                               | 586.360                                                           |  |  |  |  |
| 11102 LAGO VERD  | E                                                                             | 69.621                                                     | 5.751                                                  | 26.108                                               | 2.157                                                     | 43.513                                                                | 3.594                                                             |  |  |  |  |
| 11201 AISĒN      |                                                                               | 276.242                                                    | 245.970                                                | 103.591                                              | 92.239                                                    | 172.651                                                               | 153.731                                                           |  |  |  |  |
| 11202 CISNES     |                                                                               | 71.078                                                     | 61.187                                                 | 26.654                                               | 22.945                                                    | 44.424                                                                | 38.242                                                            |  |  |  |  |
| 11203 GUAITECAS  |                                                                               | 907.786                                                    | 655.122                                                | 340.420                                              | 245.671                                                   | 567.366                                                               | 409.451                                                           |  |  |  |  |
| 11301 COCHRANE   |                                                                               | 50.257                                                     | 39.403                                                 | 18.868                                               | 14.799                                                    | 31.389                                                                | 24.604                                                            |  |  |  |  |
| 11302 OFHIGGINS  |                                                                               | 11.109                                                     | 9.275                                                  | 4.166                                                | 3.478                                                     | 6.943                                                                 | 5.797                                                             |  |  |  |  |
| 11303 TORTEL     |                                                                               | 63.063                                                     | 82.546                                                 | 23.698                                               | 35.736                                                    | 39.365                                                                | 46.810                                                            |  |  |  |  |
| 11401 CHILE CHIC | 0                                                                             | 74.038                                                     | 63.586                                                 | 27.764                                               | 23.845                                                    | 46.274                                                                | 39.741                                                            |  |  |  |  |
| 11402 RĨO IBÂÑEZ |                                                                               | 48.955                                                     | 36.584                                                 | 18.358                                               | 13.719                                                    | 30.597                                                                | 22.865                                                            |  |  |  |  |

#### Ejemplo 2: datos en pesos nominales para serie de años 2012 - 2017

#### CLASIFICADOR PRESUPUESTARIO

< Volver a Información Municipal

< Volver a Información Municipal

| E Sector         | 0                                         | Título | Agrupación                                                | Año 💡                                                      | Región 🦍 Munic                                            | ipio Ver Lin                                               | npiar Búsqueda                                             | i                                                        |  |  |  |
|------------------|-------------------------------------------|--------|-----------------------------------------------------------|------------------------------------------------------------|-----------------------------------------------------------|------------------------------------------------------------|------------------------------------------------------------|----------------------------------------------------------|--|--|--|
| \$ Aplicar f     | actor o                                   | de act | ualización monetaria                                      |                                                            |                                                           |                                                            | X Descargar                                                | planilla Excel                                           |  |  |  |
| Consultas reali  | Consultas realizadas Mostrando 1 de 1 < > |        |                                                           |                                                            |                                                           |                                                            |                                                            |                                                          |  |  |  |
|                  |                                           |        | 115.03.02.001.000.000<br>Permisos de<br>Circulación<br>MS | 115.03.02.001.000.000<br>Permisos de<br>Circulación<br>M\$ | 115.03.02.001.000.000<br>Permisos de<br>Circulación<br>MS | 115.03.02.001.000.000<br>Permisos de<br>Circulación<br>M\$ | 115.03.02.001.000.000<br>Permisos de<br>Circulación<br>M\$ | 11503.02.001.000.000<br>Permisos de<br>Circulación<br>MS |  |  |  |
| Cod. Municip     | ios                                       | •      | 2017                                                      | 2016                                                       | 2015                                                      | 2014                                                       | 2013                                                       | 2012                                                     |  |  |  |
| 11101 COIHAIQUE  |                                           |        | 1.025.009                                                 | 936.680                                                    | 817.998                                                   | 750.989                                                    | 654.940                                                    | 626.439                                                  |  |  |  |
| 11102 LAGO VERE  | )E                                        |        | 69.621                                                    | 5.751                                                      | 5.258                                                     | 4.525                                                      | 3.157                                                      | 3.833                                                    |  |  |  |
| 11201 AISĒN      |                                           |        | 276.242                                                   | 245.970                                                    | 215.832                                                   | 198.211                                                    | 172.070                                                    | 155.959                                                  |  |  |  |
| 11202 CISNES     |                                           |        | 71.078                                                    | 61.187                                                     | 52.451                                                    | 50.875                                                     | 42.992                                                     | 34.880                                                   |  |  |  |
| 11203 GUAITECAS  | ;                                         |        | 907.786                                                   | 655.122                                                    | 154.598                                                   | 27.883                                                     | 14.798                                                     | 11.698                                                   |  |  |  |
| 11301 COCHRANE   |                                           |        | 50.257                                                    | 39.403                                                     | 35.525                                                    | 35.253                                                     | 30.085                                                     | 24.216                                                   |  |  |  |
| 11302 0 HIGGINS  | 5                                         |        | 11.109                                                    | 9.275                                                      | 8.200                                                     | 6.266                                                      | 7.665                                                      | 3.703                                                    |  |  |  |
| 11303 TORTEL     |                                           |        | 63.063                                                    | 82.546                                                     | 251.450                                                   | 189.452                                                    | 150.109                                                    | 633.237                                                  |  |  |  |
| 11401 CHILE CHIC | 0                                         |        | 74.038                                                    | 63.586                                                     | 48.003                                                    | 47.277                                                     | 40.503                                                     | 37.965                                                   |  |  |  |
| 11402 RĨO IBÂÑEZ |                                           |        | 48.955                                                    | 36.584                                                     | 34.600                                                    | 29.550                                                     | 31.837                                                     | 20.890                                                   |  |  |  |

Ejemplo 3: el ejemplo 2 en pesos actualizados al último año vigente publicado

#### CLASIFICADOR PRESUPUESTARIO

| E Sector                                | 0        | Titulo | Agrupación                                                | Año 💡                                                     | Región 🦍 Munic                                            | ipio Ver Lin                                               | npiar Búsqueda                                             | i                                                          |  |
|-----------------------------------------|----------|--------|-----------------------------------------------------------|-----------------------------------------------------------|-----------------------------------------------------------|------------------------------------------------------------|------------------------------------------------------------|------------------------------------------------------------|--|
| \$ Quitar fa                            | actor de | e actu | alización monetaria                                       |                                                           |                                                           |                                                            | X Descargar                                                | planilla Excel                                             |  |
| Consultas realizadas Mostrando 1 de 1 < |          |        |                                                           |                                                           |                                                           |                                                            |                                                            |                                                            |  |
|                                         |          |        | 115.03.02.001.000.000<br>Permisos de<br>Circulación<br>MS | 115.03.02.001.000.000<br>Permisos de<br>Circulación<br>MS | 115.03.02.001.000.000<br>Permisos de<br>Circulación<br>MS | 115.03.02.001.000.000<br>Permisos de<br>Circulación<br>M\$ | 115.03.02.001.000.000<br>Permisos de<br>Circulación<br>M\$ | 115.03.02.001.000.000<br>Permisos de<br>Circulación<br>M\$ |  |
| Cod. Municipi                           | ios      | •      | 2017                                                      | 2016                                                      | 2015                                                      | 2014                                                       | 2013                                                       | 2012                                                       |  |
| 11101 COIHAIQUE                         |          |        | M\$ 1.025.009                                             | M\$ 958.224                                               | M\$ 858.898                                               | M\$ 823.084                                                | M\$ 751.216                                                | M\$ 740.451                                                |  |
| 11102 LAGO VERD                         | DE       |        | M\$ 69.621                                                | M\$ 5.883                                                 | M\$ 5.521                                                 | M\$ 4.959                                                  | M\$ 3.621                                                  | M\$ 4.531                                                  |  |
| 11201 AISĒN                             |          |        | M\$ 276.242                                               | M\$ 251.627                                               | M\$ 226.624                                               | M\$ 217.239                                                | M\$ 197.364                                                | M\$ 184.344                                                |  |
| 11202 CISNES                            |          |        | M\$ 71.078                                                | M\$ 62.594                                                | M\$ 55.074                                                | M\$ 55.759                                                 | M\$ 49.312                                                 | M\$ 41.228                                                 |  |
| 11203 GUAITECAS                         | 5        |        | M\$ 907.786                                               | M\$ 670.190                                               | M\$ 162.328                                               | M\$ 30.560                                                 | M\$ 16.973                                                 | M\$ 13.827                                                 |  |
| 11301 COCHRANE                          |          |        | M\$ 50.257                                                | M\$ 40.309                                                | M\$ 37.301                                                | M\$ 38.637                                                 | M\$ 34.507                                                 | M\$ 28.623                                                 |  |
| 11302 OFHIGGINS                         | s        |        | M\$ 11.109                                                | M\$ 9.488                                                 | M\$ 8.610                                                 | M\$ 6.868                                                  | M\$ 8.792                                                  | M\$ 4.377                                                  |  |
| 11303 TORTEL                            |          |        | M\$ 63.063                                                | M\$ 84.445                                                | M\$ 264.023                                               | M\$ 207.639                                                | M\$ 172.175                                                | M\$ 748.486                                                |  |
| 11401 CHILE CHIC                        | 0        |        | M\$ 74.038                                                | M\$ 65.048                                                | M\$ 50.403                                                | M\$ 51.816                                                 | M\$ 46.457                                                 | M\$ 44.875                                                 |  |
| 11402 RĨO IBÂÑEZ                        | 2        |        | M\$ 48.955                                                | M\$ 37.425                                                | M\$ 36.330                                                | M\$ 32.387                                                 | M\$ 36.517                                                 | M\$ 24.692                                                 |  |

#### 2.4. FICHA COMUNAL

La **Ficha Comunal** entrega información básica y estratégica referente a cada comuna y su municipio en particular. Contiene datos administrativos, de autoridades y de gestión, entre otros. Está <u>disponible para</u> los 345 municipios del país.

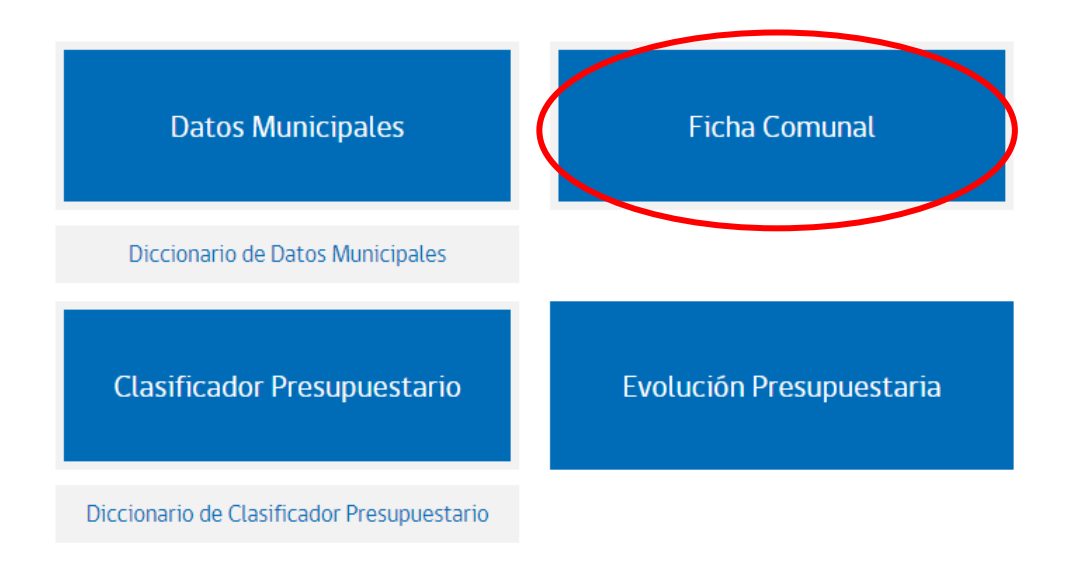

Al seleccionar el banner **Ficha Comunal**, aparecerá la siguiente pantalla:

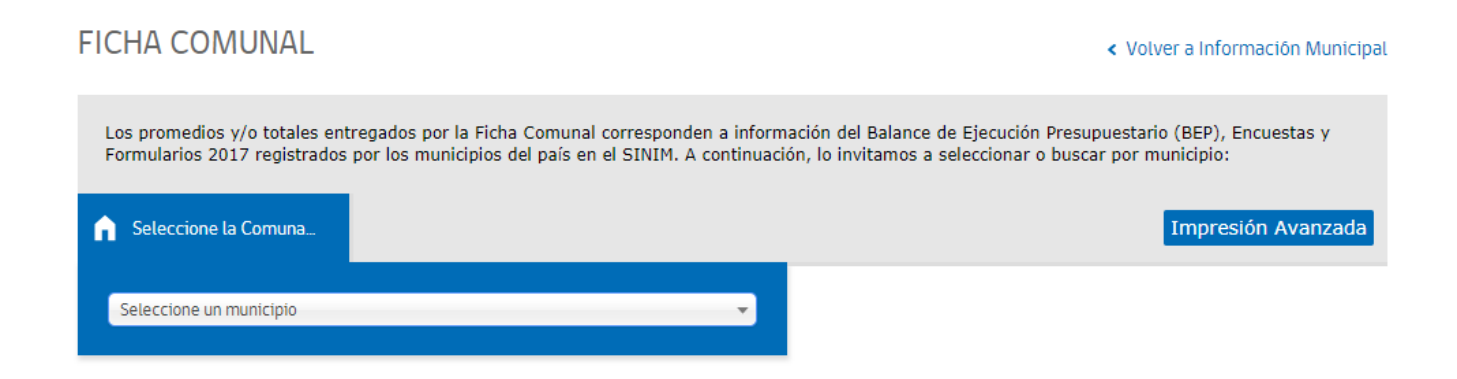

La opción permite Seleccionar la Comuna de interés.

Al seleccionar, se despliegan todas las comunas del país en orden alfabético:

#### FICHA COMUNAL

< Volver a Información Municipal

Los promedios y/o totales entregados por la Ficha Comunal corresponden a información del Balance de Ejecución Presupuestario (BEP), Encuestas y Formularios 2017 registrados por los municipios del país en el SINIM. A continuación, lo invitamos a seleccionar o buscar por municipio:

| ĥ   | Seleccione la Comuna    |   | I                                     | mpresión Avanzada   |
|-----|-------------------------|---|---------------------------------------|---------------------|
|     |                         |   |                                       |                     |
|     | Seleccione un municipio | 2 |                                       |                     |
|     | Seleccione un municipio | • |                                       |                     |
|     | AISEN - 11201           |   |                                       |                     |
|     | ALGARROBO - 05602       |   |                                       |                     |
|     | ALHUE - 13502           |   |                                       |                     |
|     | ALTO BIOBIO - 08314     |   |                                       |                     |
| Sub | ALTO DEL CARMEN - 03302 |   | eléfono Mesa Central: (2) 2 636 36 00 | HTML 5   CSS 3   CC |
|     | ALTO HOSPICIO - 01107   |   |                                       |                     |
|     | ANCUD - 10202           |   |                                       |                     |
|     | ANDACOLLO - 04103       |   |                                       |                     |
|     | ANGOL - 09201           | • |                                       |                     |

Al seleccionar la comuna de "Ñuñoa", se despliega la siguiente información:

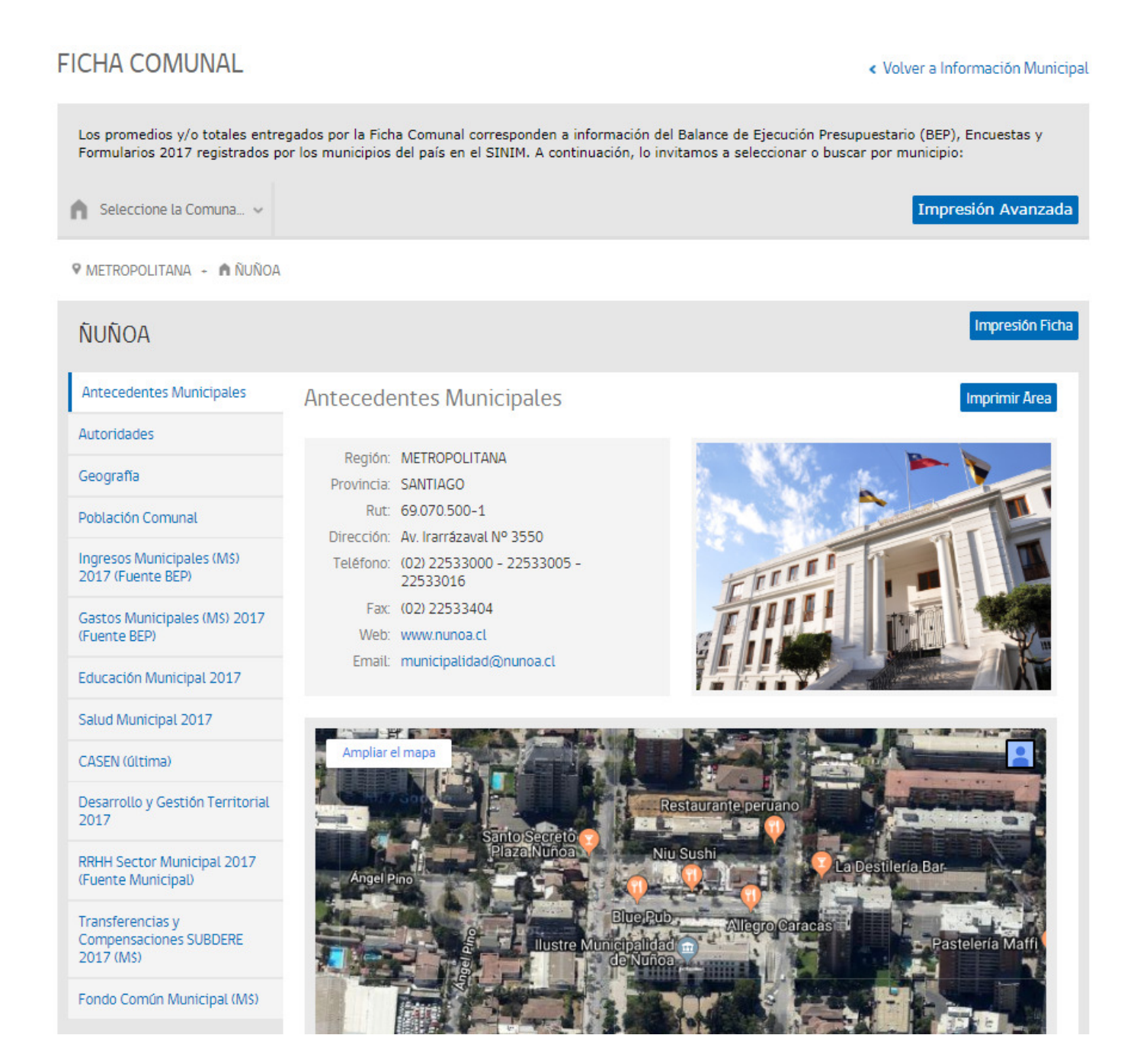

Como se aprecia en la imagen anterior, la **Ficha Comunal** permite obtener información a través de distintas áreas: Antecedentes Municipales, Autoridades, Geografía, Población Comunal, Ingresos Municipales, Gastos Municipales, Educación Municipal, Salud Municipal, Casen, Desarrollo y Gestión Territorial, RRHH sector Municipal, Transferencias y Compensaciones SUBDERE, y Fondo Común Municipal.

Cada una de estas áreas puede ser desplegada por separado, al presionar sobre el botón. Por ejemplo, si presiona **Autoridades**, se despliega la siguiente información:

| ŇUŇOA                                            |                                                                                                    | Impresión Ficha                                                                                                    |
|--------------------------------------------------|----------------------------------------------------------------------------------------------------|----------------------------------------------------------------------------------------------------|
| Antecedentes Municipales                         | Autoridades                                                                                                    | Imprimir Area                                                                                                    |
| Autoridades                                      |                                                                                                    |                                                                                                    |
| Geografia                                        | Alcalde de ÑUÑOA<br>Andres Zarbi Trov                                                                                                    | A.                                                                                                    |
| Población Comunal                                | IND - Chile Vamos - Chile Vamos                                                                                                    | y                                                                                                    |
| Ingresos Municipales (MS)<br>2017 (Fuente BEP)   | Canadia Musicipal                                                                                                    | Dentida                                                                                                    |
| Castos Municipales (M\$) 2017                    | Concejo Municipal                                                                                                    | Partido                                                                                                    |
| (Fuente BEP)                                     | Paula Mendoza Bravo                                                                                                    | PS                                                                                                    |
| Educación Municipal 2017                         | Jaime Castillo Soto                                                                                                    | PDC                                                                                                    |
| Educación Municipal 2017                         | Guido Benavides Araneda                                                                                                    | RN                                                                                                    |
| Salud Municipal 2017                             | Jose Luis Rosasco Zagal                                                                                                    | RN                                                                                                    |
| CASEN (última)                                   | Juan Guillermo Vivado Portales                                                                                                    | IND - Chile Vamos RN e IND                                                                                                    |
| CASER GLEING                                     | Emilia Rios Saavedra                                                                                                    | RD                                                                                                    |
| Desarrollo y Gestión Territorial<br>2017         | Camilo Brodsky Bertoni                                                                                                    | IND - Cambiemos la Historia                                                                                                    |
| 2017                                             | Julio Martinez Colina                                                                                                    | UDI                                                                                                    |
| RRHH Sector Municipal 2017<br>(Fuente Municipal) | Patricia Hidalgo Jeldes                                                                                                    | PPD                                                                                                    |
|                                                  | Alejandra Placencia Cabello                                                                                                    | IND – Nueva Mayoría por Chile                                                                                                    |
| Compensaciones SUBDERE<br>2017 (M\$)             | *La información referida a los alcaldes y concejales, corresponde a la elección<br>actualizaciones son realizadas por la Unidad de Información Municipal. Es imp                     | n municipal 2016 cuyos datos oficiales son de fuente SERVEL. Las<br>oortante considerar que podrían presentarse datos no actualizados.                                                                                                    |
| Fondo Común Municipal (MS)                       | Senadores CIRCUNSCRIPCION VII<br>Andres Allamand Zavala - RN<br>Carlos Montes Cisternas - PS<br>Guido Girardi Lavin - PPD<br>Manuel Jose Ossandon Irarrazabal - RN                   | Diputados DISTRITO 10<br>Gonzalo Winter Etcheberry – RD<br>Giorgio Jackson Drago – RD<br>Marcela Sabat Fernández – RN<br>Luciano Cruz-Coke Carvallo – Evópoli<br>Jorge Alessandri Vergara – UDI<br>Maya Fernández Allende – PS<br>Sebastián Torrealba Alvarado – RN<br>Natalia Castillo Muñoz – RD |
|                                                  | Intendente Región de METROPOLITANA<br>Karla Rubilar Barahona<br>CORES SANTIAGO 4<br>Sofia Valenzuela Delpiano - RD<br>Manuel Jose Monckeberg Diaz - IND - Chile Vamos RN-<br>FVOPOLI | Gobernador Provincia de SANTIAGO<br>Enrique Beltrán Navarrete                                                                                                    |
|                                                  | Franco Sabat Fernandez – RN                                                                                                    |                                                                                                    |
|                                                  | Cristian Labbe Martinez – UDI                                                                                                    |                                                                                                    |

Si presiona sobre el botón del área **Ingresos Municipales (M\$)**, se despliega la siguiente información para el último año publicado en SINIM:

| ÑUÑOA                                                                                                    |                                                                                                    |                          |                          | Impresión Fich |
|----------------------------------------------------------------------------------------------------|----------------------------------------------------------------------------------------------------|--------------------------|--------------------------|----------------|
| Antecedentes Municipales                                                                                                    | Ingresos Municipales (M\$) 2017 (                                                                   | Fuente BEP)              |                          | Imprimir Area  |
| Autoridades                                                                                                    |                                                                                                    |                          |                          |                |
| Geografía                                                                                                    | Información                                                                                         | Unidad Medida            | Comunal                  | Nacional       |
| Belderife Commel                                                                                                    | Ingresos Municipales (Ingreso Total Percibido) sin<br>Saldo Inicial de Caja                         | Mŝ                       | 46.016.741               | 4.309.637.250  |
| Poplacion Comunal                                                                                                    | Ingresos Municipales (Ingreso Total Percibido)                                                      | MS                       | 46.016.741               | 4.337.215.068  |
| Ingresos Municipales (MS)<br>2017 (Euente REP)                                                                                     | Ingresos por Fondo Común Municipal                                                                  | MS                       | 2.575.280                | 1.243.855.926  |
| 2017 (i dence bEP7                                                                                                    | Ingresos Propios (IPP y FCM)                                                                        | MS                       | 31.010.692               | 2.958.560.501  |
| Gastos Municipales (MS) 2017<br>(Fuente BEP)                                                                                       | Ingresos Propios Permanentes (IPP)                                                                  | MS                       | 28.435.412               | 1.714.704.575  |
| Educación Municipal 2017                                                                                                    | Ingresos por Patentes Municipales de Beneficio<br>Municipal                                         | MS                       | 6.089.366                | 486.919.499    |
| Salud Municipal 2017                                                                                                    | Ingresos por Permisos de Circulación de Beneficio<br>Municipal                                      | MS                       | 2.312.877                | 175.350.111    |
| CASEN (última)                                                                                                    | Impuesto Territorial de Beneficio Municipal (Art.<br>37 DL 3063)                                    | MS                       | 10.147.982               | 451.275.572    |
| Desarrollo y Gestión Territorial                                                                                                   | Patentes Mineras Ley Nº19.143.                                                                      | MS                       | 0                        | 24.029.506     |
| 2017                                                                                                    | Casinos de Juegos Ley Nº19.995.                                                                     | MS                       | 0                        | 25.391.826     |
| RRHH Sector Municipal 2017<br>(Fuente Municipal)                                                                                   |                                                                                                    |                          |                          |                |
| Transferencias y<br>Compensaciones SUBDERE<br>2017 (MS)                                                                            |                                                                                                    |                          |                          |                |
| Fondo Común Municipal (M\$)                                                                                                    |                                                                                                    |                          |                          |                |
| <ul> <li>Información al 04 de Abril</li> <li>Los Montos Monetarios es</li> <li>El item Educación Municip<br/>Educación.</li> </ul> | 2018.<br>tán expresados en MILES DE PESOS.<br>al tiene como fuente de datos al MINEDUC, DEMRE, Enci | uesta Municipal y Balanc | te de Ejecución Presupue | estario - BEP  |

- El Item Salud Municipal tiene como fuente de datos al MINSAL, FONASA, Encuesta Municipal y Balance de Ejecución Presupuestario BEP Salud.
   En el Item Salud Municipal, el sistema de costo fijo se refiere a aquellas comunas que no se financian con la modalidad de aporte per cápita (MINSAL), de acuerdo a la población inscrita validada. El mecanismo de costo fijo se aplica a comunas con población menor de 3.500 personas, a fin de cubrir el financiamiento de las prestaciones insertas en la canasta básica del nivel primario.
- Existen comunas en Chile que, por razones básicamente geográficas, concurren condiciones absolutamente excepcionales en cuanto a población potencialmente beneficiaria - inferior a 3.500 personas -, ruralidad y dificultad tanto para prestar como para acceder a las atenciones de salud. Estas comunas se conocen como Comunas Costo Fijo ya que tradicionalmente, con el objeto de asegurar la atención de salud de su población, ha sido preciso transferirles los recursos necesarios para permitir el funcionamiento de los establecimientos asistenciales allí ubicados.

Por cada **área**, se muestra la información, unidad de medida, dato comunal, y en algunas, el dato nacional.

Cada área se puede imprimir presionando sobre el botón **Impresión Área**, o la ficha de manera integral presionando el botón **Impresión Ficha**.

## CAPÍTULO 3: Centro de Descargas

La opción Centro de Descargas tiene disponible la Evolución y Tendencias.

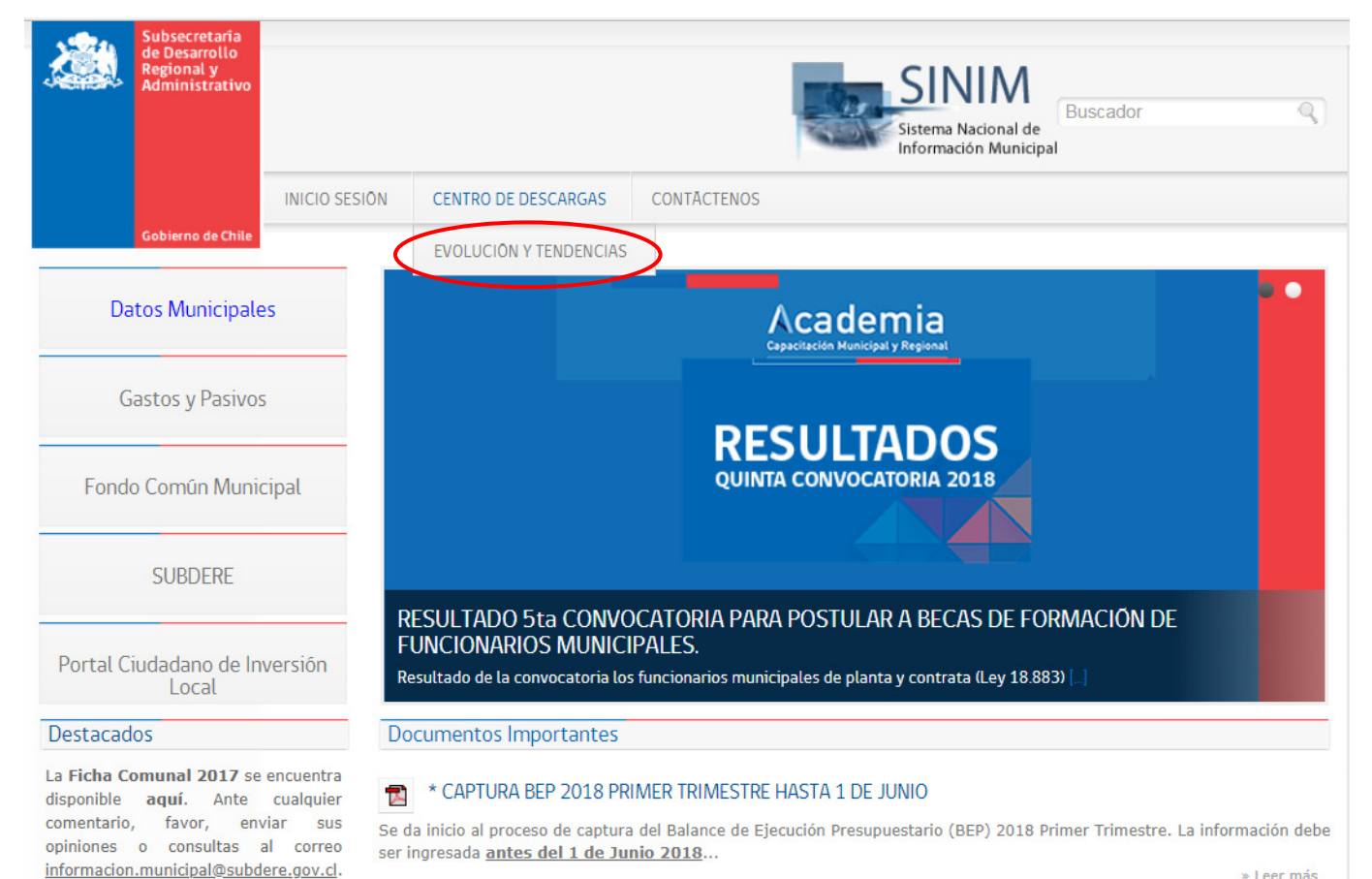

» Leer más

La Evolución y Tendencias tiene habilitado para descarga los **Compilados del Balance de Ejecución Presupuestario (BEP) desde el año 2005 al 2017** para los sectores Municipal, Educación, Salud y Cementerio, y las **Encuestas de Realidad Tecnológicas** realizadas hasta la fecha.

#### EVOLUCIÓN Y TENDENCIAS

| Nº | FORMATO | NOMBRE                                                                    | DESCRIPCION                                                                                                    | TAMAÑO    |
|----|---------|---------------------------------------------------------------------------|----------------------------------------------------------------------------------------------------|-----------|
| 1  | ą       | Balance de Ejecución<br>Presupuestaria (BEP) 2017<br>(Compilado Nacional) | Balance de Ejecución Presupuestaria (BEP) 2017 (Compilado<br>Nacional)                                                                                                    | 5.08 MB   |
| 2  | ą       | Balance de Ejecución<br>Presupuestaria (BEP) 2016<br>(Compilado Nacional) | Balance de Ejecución Presupuestaria (BEP) 2016 (Compilado<br>Nacional)                                                                                                    | 5.08 MB   |
| 3  | ą       | Balance de Ejecución<br>Presupuestaria (BEP) 2015<br>(Compilado Nacional) | Balance de Ejecución Presupuestaria (BEP) 2015 (Compilado<br>Nacional)                                                                                                    | 5.03 MB   |
| 4  | ą       | Balance de Ejecución<br>Presupuestaria (BEP) 2014<br>(Compilado Nacional) | Balance de Ejecución Presupuestaria (BEP) 2014 (Compilado<br>Nacional)                                                                                                    | 1.74 MB   |
| 5  | ą       | Balance de Ejecución<br>Presupuestaria (BEP) 2013<br>(Compilado Nacional) | Balance de Ejecución Presupuestaria (BEP) 2013 (Compilado<br>Nacional)                                                                                                    | 0 Bytes   |
| 6  | ą       | Balance de Ejecución<br>Presupuestaria (BEP) 2012<br>(Compilado Nacional) | Balance de Ejecución Presupuestaria (BEP) 2012 (Compilado<br>Nacional)                                                                                                    | 0 Bytes   |
| 7  | ą       | Balance de Ejecución<br>Presupuestaria (BEP) 2011<br>(Compilado Nacional) | Balance de Ejecución Presupuestaria (BEP) 2011 (Compilado<br>Nacional)                                                                                                    | 0 Bytes   |
| 8  | ą       | Balance de Ejecución<br>Presupuestaria (BEP) 2010<br>(Compilado Nacional) | Balance de Ejecución Presupuestaria (BEP) 2010 (Compilado<br>Nacional) sectores MUNICIPAL, SALUD y EDUCACION. Información<br>actualizada a Enero 2012.                     | 0 Bytes   |
| 9  | ą       | Balance de Ejecución<br>Presupuestaria (BEP) 2009<br>(Compilado Nacional) | Compilado del Balance de Ejecución Presupuestario 2009, sectores<br>MUNICIPAL, SALUD y EDUCACION.                                                                          | 0 Bytes   |
| 10 | ą       | Balance de Ejecución<br>Presupuestaria (BEP) 2008<br>(Compilado Nacional) | Compilado Nacional 2008 del clasificador presupuestario para los<br>sectores MUNICIPAL, SALUD y EDUCACION.                                                                 | 0 Bytes   |
| 11 | ą       | Balance de Ejecución<br>Presupuestaria (BEP) 2007<br>(Compilado Nacional) | Compilado Nacional BEP 2007.                                                                                                    | 0 Bytes   |
| 12 | ą       | Balance de Ejecución<br>Presupuestaria (BEP) 2006<br>(Compilado Nacional) | Compilado Nacional BEP 2006.                                                                                                    | 0 Bytes   |
| 13 | ą       | Balance de Ejecución<br>Presupuestaria (BEP) 2005<br>(Compilado Nacional) | Compilado Nacional BEP 2005.                                                                                                    | 0 Bytes   |
| 14 | *       | RESULTADO ENCUESTA DE<br>REALIDAD TECNOLÓGICA<br>MUNICIPAL 2017           | Antecedentes sobre realidad tecnológica de las municipalidades del<br>país, con el objeto de evaluar la potencialidad de instalación de<br>gobiernos electrónicos locales. | 0 Bytes   |
| 15 | *       | RESULTADO ENCUESTA DE<br>REALIDAD TECNOLOGICA<br>MUNICIPAL 2011           | Encuesta TIC 2011                                                                                                    | 759.50 KB |
| 16 | *       | RESULTADO ENCUESTA<br>REALIDAD TECNOLOGICA<br>MUNICIPAL 2010              | Resultados de la encuesta tecnológica sobre la infraestructura y<br>conectividad (TIC) de las municipalidades año 2010                                                     | 0 Bytes   |
| 17 | *       | RESULTADO ENCUESTA<br>REALIDAD TECNOLOGICA<br>MUNICIPAL 2009              | Resultados de la encuesta tecnológica sobre la infraestructura y<br>conectividad (TIC) de las municipalidades año 2009.                                                    | 0 Bytes   |
| 18 | *       | RESULTADO ENCUESTA<br>REALIDAD TECNOLOGICA<br>MUNICIPAL 2008              | Antecedentes sobre realidad tecnológica de las municipalidades del<br>país, con el objeto de evaluar la potencialidad de instalación de<br>gobiernos electrónicos locales. | 0 Bytes   |
| 19 | *       | RESULTADO ENCUESTA<br>REALIDAD TECNOLOGICA<br>MUNICIPAL 2007              | Antecedentes sobre realidad tecnológica de las municipalidades del<br>país, con el objeto de evaluar la potencialidad de instalación de<br>gobiernos electrónicos locales. | 0 Bytes   |
| 20 | *       | RESULTADO ENCUESTA<br>REALIDAD TECNOLOGICA<br>MUNICIPAL 2006              | Antecedentes sobre realidad tecnológica de las municipalidades del<br>país, con el objeto de evaluar la potencialidad de instalación de<br>gobiernos electrónicos locales. | 0 Bytes   |
| 21 | *       | RESULTADO ENCUESTA<br>REALIDAD TECNOLOGICA<br>MUNICIPAL 2005              | Antecedentes sobre realidad tecnológica de las municipalidades del<br>país, con el objeto de evaluar la potencialidad de instalación de<br>gobiernos electrónicos locales. | 0 Bytes   |

CHF/

#### Contactos:

## Unidad de Información Municipal - SINIM

|                      | Unidad de Información Municipal – SINIM                                                | informacion.municipal@subdere.gov.cl | Tel. : 02- 26763001 |
|----------------------|----------------------------------------------------------------------------------------|--------------------------------------|---------------------|
| Carolina Hurtado     | Asesor regiones de Araucanía, Aisén, Metropolitana, Los<br>Ríos, y Arica y Parinacota. | carolina.hurtado@subdere.gov.cl      | Tel. : 2- 26363967  |
| Jorge Obregón        | Asesor Informático.                                                                    | jorge.obregon@subdere.gov.cl         | Tel. : 2- 26363939  |
| Sara Leiva           | Asesor regiones de Coquimbo, y Los Lagos.                                              | sara.leiva@subdere.gov.cl            | Tel. : 2- 26363943  |
| Karen Urrutia        | Asesor región del Bío Bío.                                                             | karen.urrutia@subdere.gov.cl         | Tel.: 2-26363631    |
| Omar Mansilla        | Asesor regiones de Valparaíso, Lib. B. O'Higgins y<br>Magallanes.                      | omar.mansilla@subdere.gov.cl         | Tel. : 2- 26363677  |
| Sandra Salinas       | Asesor regiones de Tarapacá, Antofagasta, Atacama y<br>Maule                           | sandra.salinas@subdere.gov.cl        | Tel. : 2- 26763007  |
| <u>Profesionales</u> |                                                                                        |                                      |                     |
| Encargado de Ur      | iidad : Marcelo Catoni Contreras                                                       | marcelo.catoni@subdere.gov.cl        | Tel.: 2- 26363688   |

## www.sinim.gov.cl

## datos.sinim.gov.cl

DIVISIÓN DE MUNICIPALIDADES DEPARTAMENTO DE FINANZAS MUNICIPALES UNIDAD DE INFORMACIÓN MUNICIPAL

www.sinim.gov.cl / datos.sinim.gov.cl

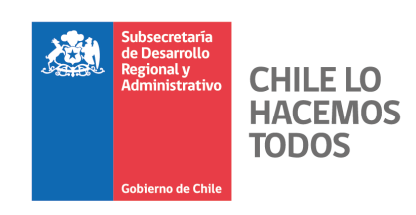